# SoftBank

# SoftBank ご利用料金分析サービス 利用マニュアル 2

(請求情報·請求内訳·領収情報·請求詳細·通話明細) Ver2.8

# 目次

| Chapter 1                                | 3  |
|------------------------------------------|----|
| はじめに                                     | 3  |
| Chapter 2                                | 4  |
| 請求情報の照会                                  | 4  |
| 1 請求情報                                   | 4  |
| Chapter 3                                | 5  |
| 請求内訳の照会                                  | 5  |
| 1 請求内訳                                   | 5  |
| 2 請求内訳 表示条件設定                            | 5  |
| 2.1 回線、端末の選択画面について                       | 7  |
| 3 請求内訳情報画面                               | 8  |
| 3.1 10 桁以上の請求内訳金額表示について                  | 9  |
| Chapter 4                                | 11 |
| 領収情報の照会                                  | 11 |
| 1                                        | 11 |
| Chapter 5                                | 12 |
| 請求詳細の昭会                                  | 12 |
| 1 全回線請求額                                 | 12 |
| 1.1 全回線請求額表示条件設定                         |    |
| 2 全回線請求額を表示する                            |    |
| 3       部署・回線別請求額について                    |    |
| 3.1 部署·回線別請求額 表示条件設定                     | 15 |
| <ol> <li>部署・回線別請求額を表示、ダウンロードする</li></ol> | 16 |
| 4 料金項目別請求額                               | 18 |
| 4.1 料金項目別請求額 表示条件設定                      | 19 |
| 4.2         料金項目別請求額を表示、ダウンロードする         | 22 |
| Chapter 6                                |    |
| 通話明細の照会                                  |    |
| 1 各種明細データをダウンロードする                       | 24 |
| 1.1 各種明細ダウンロード表示条件設定                     | 25 |
| 1.2 各種明細データをダウンロードする(集計条件設定なし)           | 25 |
| 1.3 各種明細データをダウンロードする(表示条件設定あり)           | 26 |
| Appendix                                 |    |
| 結果表示メッセージ早見表                             |    |

# はじめに

本マニュアルでは、以下メニューの利用方法をご案内します。

#### ◆請求情報

⇒請求情報(最大15ヵ月分)に関する情報を表示することができます。

#### ◆請求内訳

⇒ご請求金額の内訳(最大15ヵ月分)を表示することができます。

#### ◆領収情報

⇒お支払い済みのご請求金額(最大過去15ヵ月分)に関する情報を表示することができます。 お支払い方法が口座振替のみ対象となります。

#### ◆請求詳細

⇒ご請求内容を料金項目別、回線別に表示、およびダウンロードすることができます。

#### ◆通話明細

⇒各種明細データをダウンロードすることができます。

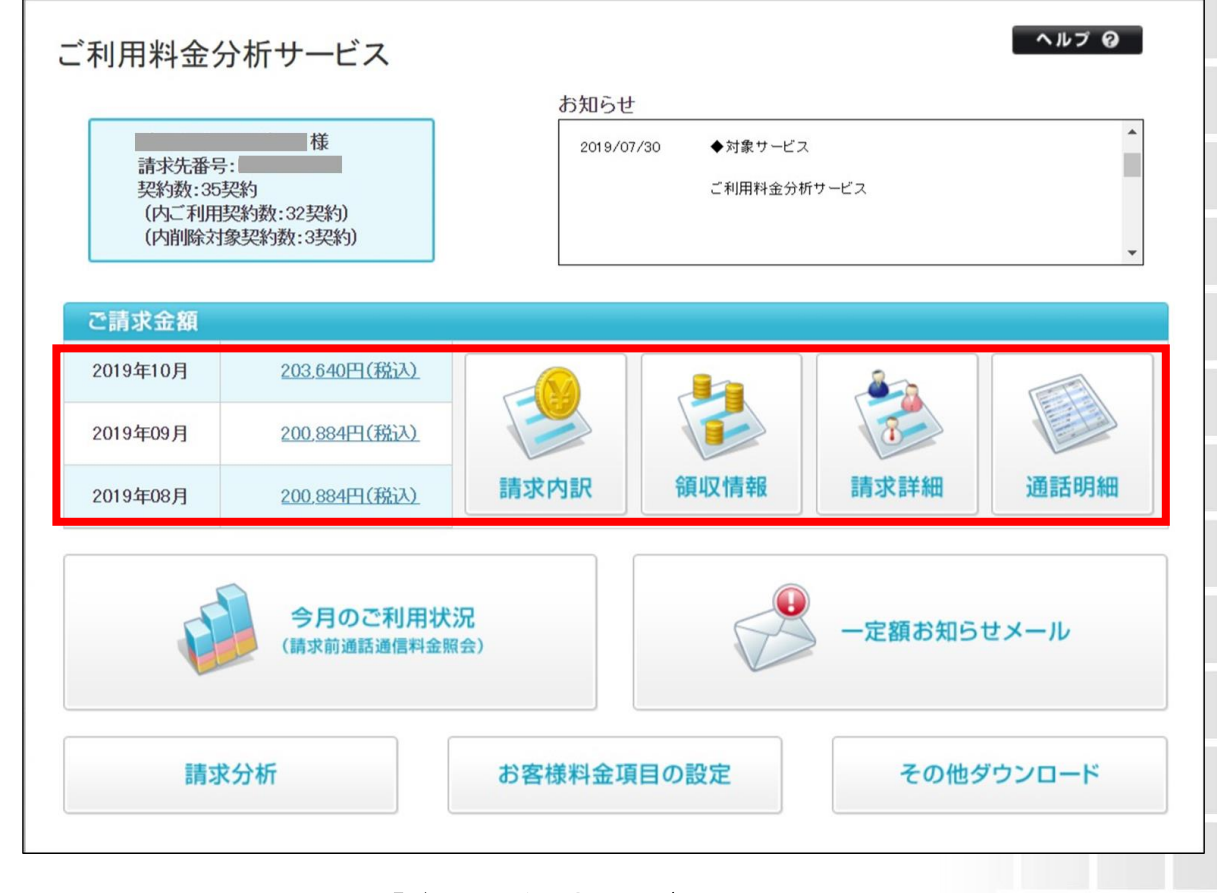

図 1-1-1 「ご利用料金分析サービス メインメニュー」画面

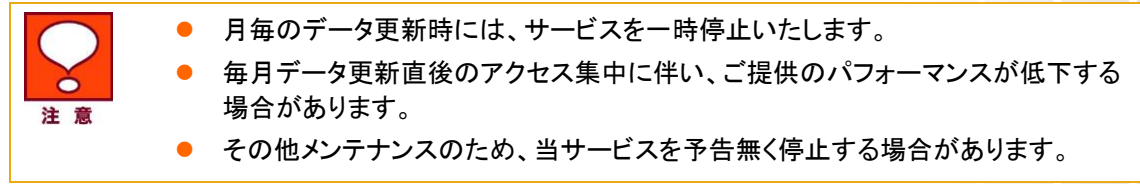

# 請求情報の照会

請求情報メニューでは、ご請求金額(最大過去 15ヵ月分)に関する情報を表示することができます。 ※2024 年 5 月 23 日以降、すべてのお支払方法でご利用頂けるようになりました。

# 1 請求情報

「ご利用料金分析サービス メインメニュー」画面(図 1-1-1)より、ご請求金額部分を押下します。 「請求情報」画面(図 2-1-1)が表示されます。

※どのご請求金額のテキストリンクからも同じ画面に遷移します。

※「ご利用料金分析サービス」にお申込み以前の請求月のご請求金額はハイフンが表示されます。

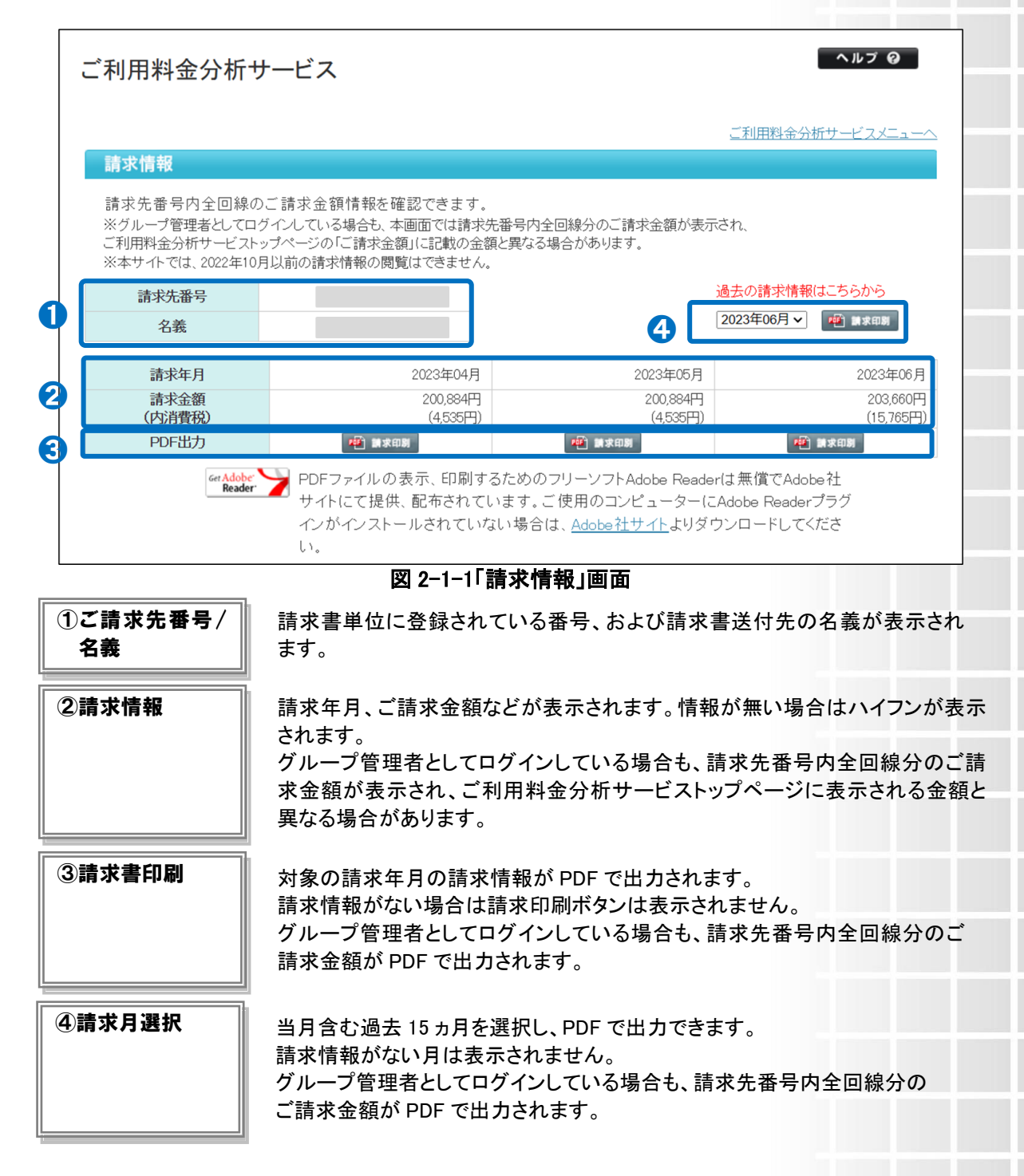

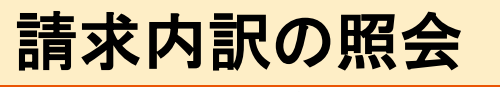

請求内訳メニューでは、ご請求金額の内訳を最大過去 15ヵ月分表示することができます。

# 1 請求内訳

「ご利用料金分析サービス メインメニュー」画面(図 1-1-1)より、[請求内訳]を押下します。 「請求内訳 表示条件設定」画面(図 3-1-1)が表示されます。

| ご利用料金分析サービス                                                                               |                                                                                     |                                                             |                                             |                                          | ヘルプロ                        |
|-------------------------------------------------------------------------------------------|-------------------------------------------------------------------------------------|-------------------------------------------------------------|---------------------------------------------|------------------------------------------|-----------------------------|
|                                                                                           |                                                                                     |                                                             |                                             | ご利用料金分析サ                                 |                             |
| 請求内訳 表示条件                                                                                 | 設定                                                                                  |                                                             |                                             |                                          |                             |
| ご請求情報を参照す。<br>※一度に閲覧できる(<br>※本サイトは、2022年<br>※電話番号変更また<br>きます。<br>ただし、変更/解約す<br>詳細はマニュアルをご | 5対象回線の検索・選<br>Dは 最大100回線まで、<br>11月以降のご請求を<br>は解約後16ヵ月目まで<br>前の情報を選択しても、<br>「確認ください。 | 択を行ないます。選択<br>です。<br>最大15ヵ月確認できま<br>、変更/解約した回線<br>該当請求月に請求が | が完了しましたら、[<br>す。<br>&情報・機種情報が <br>発生している回線/ | 請求内訳情報画面へ)を<br>画面上に表示され、選択<br>機種情報で内訳を表示 | を押下します。<br>Rすることがで<br>にします。 |
| 請求年月                                                                                      |                                                                                     |                                                             |                                             |                                          |                             |
| 2032年11月 🗸                                                                                |                                                                                     |                                                             |                                             |                                          |                             |
| 表示回線指定                                                                                    |                                                                                     |                                                             |                                             |                                          |                             |
| ● 全対象回線                                                                                   |                                                                                     |                                                             |                                             |                                          |                             |
| ○ フリーワード検索                                                                                |                                                                                     |                                                             | 電話番号                                        | ~                                        |                             |
|                                                                                           | 以下入力欄に直接部署                                                                          | 名を入力して検索できます                                                | •                                           |                                          |                             |
| ○ 部署検索                                                                                    | 部署名(1)                                                                              | 部署名(2)                                                      | 部署名(3)                                      | 部署名(4)                                   |                             |
|                                                                                           |                                                                                     |                                                             |                                             |                                          |                             |
| 表示端末指定                                                                                    |                                                                                     |                                                             |                                             |                                          |                             |
| ○ 全対象端末                                                                                   |                                                                                     |                                                             |                                             |                                          |                             |
| ○ フリーワード検索                                                                                |                                                                                     |                                                             | 機種契約者                                       | <b>枵 ∨</b>                               |                             |
| 表示順                                                                                       |                                                                                     |                                                             |                                             |                                          |                             |
| 部署名 🗸 🔍 昇                                                                                 | 順 🔍 降順                                                                              |                                                             |                                             |                                          |                             |
| ・上記の条件で検索                                                                                 |                                                                                     |                                                             |                                             |                                          |                             |

図 3-1-1「請求内訳 表示条件設定」画面

# 2 請求内訳 表示条件設定

照会する請求年月、および表示させる回線の条件を入力して、[上記の条件で検索]を押下します。 「請求内訳 表示条件設定 回線選択」画面(図 3-2-1)が表示されます。

| 前小牛刀       |          |              |        |        |
|------------|----------|--------------|--------|--------|
| 2032年11月 🗸 |          |              |        |        |
| 表示回線指定     |          |              |        |        |
| ◎ 全対象回線    |          |              |        |        |
| ○ フリーワード検索 |          |              | 電話番号   | -      |
|            | 以下入力欄に直接 | 妾部署名を入力して検索て | きます。   |        |
| ○ 部署検索     | 部署名(1)   | 部署名(2)       | 部署名(3) | 部署名(4) |
|            |          |              |        |        |
| 表示端末指定     |          |              |        |        |
| ○ 全対象端末    |          |              |        |        |
| ○ フリーワード検索 |          |              | 機種契約   | う番号 🗸  |
| 表示順        |          |              |        |        |
| 部署名 🗸 🔍    | 昇順 🔍 降順  |              |        |        |
|            | _        |              |        |        |

| ①請求年月      | 表示する請求年月を選択します。<br>最大過去 15ヵ月分の請求内訳を表示できます。                                         |
|------------|------------------------------------------------------------------------------------|
| ②表示回線/端末指定 | 表示させる回線/端末の条件を入力します。<br>グループ管理者としてログインしている場合、グループに所属<br>する回線が表示されます。               |
| ③表示順       | 表示する一覧の並び順を選択します。<br>表示後に並び替えする場合は、並び替え項目と[昇順/降順]選択<br>後、再度「上記の条件で検索」ボタンを押下してください。 |

| 2032年11                                | 月 ✔                                                                                 |                                                                                                    |       |                                       |                                    |                                                                                                    |                                                                                                    |
|----------------------------------------|-------------------------------------------------------------------------------------|----------------------------------------------------------------------------------------------------|-------|---------------------------------------|------------------------------------|----------------------------------------------------------------------------------------------------|----------------------------------------------------------------------------------------------------|
| 表示回線                                   | 指定                                                                                  |                                                                                                    |       |                                       |                                    |                                                                                                    |                                                                                                    |
| ● 全対象                                  | 象回線                                                                                 |                                                                                                    |       |                                       |                                    |                                                                                                    |                                                                                                    |
| -ער כ                                  | ワード検索                                                                               |                                                                                                    |       |                                       | 電話番号                               | ~                                                                                                    |                                                                                                    |
|                                        |                                                                                     | 以下入力欄に直接部署名を入力して検索できます。                                                                                                    |       |                                       |                                    |                                                                                                    |                                                                                                    |
| ○ 部署権                                  | 検索                                                                                  | 部署名(1)                                                                                                    |       | 暑名(2)                                 | 部署名(3)                             | 部署名(4)                                                                                                |                                                                                                    |
|                                        |                                                                                     |                                                                                                    | [     |                                       |                                    |                                                                                                    |                                                                                                    |
| 表示端末                                   | 指定                                                                                  |                                                                                                    |       |                                       |                                    |                                                                                                    |                                                                                                    |
| ○ 全対象                                  | 象端末                                                                                 |                                                                                                    |       |                                       |                                    |                                                                                                    |                                                                                                    |
| ン フリー                                  | ワード検索                                                                               |                                                                                                    |       |                                       | 機種契約番                              | 号 🗸                                                                                                   |                                                                                                    |
| 表示順                                    |                                                                                     |                                                                                                    |       |                                       |                                    |                                                                                                    |                                                                                                    |
|                                        |                                                                                     |                                                                                                    |       |                                       |                                    |                                                                                                    |                                                                                                    |
| 邹署名                                    | ✔ ◎ 昇)                                                                              | 頁 🔍 降順                                                                                                    |       |                                       |                                    |                                                                                                    |                                                                                                    |
| 部署名<br>• 上都                            | マ ◎ 昇」<br>この条件で検索                                                                   | 頁 〇 降順                                                                                                    |       |                                       |                                    |                                                                                                    |                                                                                                    |
| 部署名<br>• 上間                            | ▼ ◎ 昇)<br>この条件で検索                                                                   | 頁 〇 降順                                                                                                    |       |                                       | <u>ት የተመቋመ ዓመ</u>                  | - /050/H <b>全湿</b> 辺                                                                                  | 令权政                                                                                                    |
| 部署名<br>• 上 <b>[</b>                    | ◎ 昇)<br>この条件で検索                                                                     | 頁 🔍 降順                                                                                                    |       |                                       | 対象者選択: 0件                          | =/250件 全選択                                                                                            | 全解除                                                                                                    |
| 部署名<br>・ 上<br>・<br>ノイアウ                | ▼ ● 昇」 この条件で検索 ト崩れについて                                                              | 頁 ○ 降順                                                                                                    |       |                                       | 対象者選択: 0件<br>前へ 次へ                 | ≠/250件 全選択<br>1/3                                                                                     | 全解除<br>ページ移動                                                                                                    |
| 部署名<br>・ 上間<br>レイアウ<br>選択              | ▼ ◎ 昇)<br>この条件で検索<br>ト崩れについて<br>電話番号                                                | 頁 🔾 降順                                                                                                    | ICCID | 機種契約番号                                | 対象者選択: 0件<br>前へ 次へ<br>製造番号(IMEI)   | ≠/250件 全選択<br>1/3<br>部署名(1)                                                                           | 全解除<br>ページ移動<br>部署名(2)                                                                                                    |
| 部署名<br>・ 上<br>2<br>イアウ<br>選択           | ▼ ◎ 昇)<br>この条件で検索<br>ト崩れについて<br>電話番号                                                |                                                                                                    | ICCID | 機種契約番号                                | 対象者選択: 0件<br>前へ 次へ<br>製造番号(IMEI)   | 250件 全選択 1 / 3 部署名(1) 部署1_10_1                                                                        | <ul> <li>全解除</li> <li>ページ移動</li> <li>部署名(2)</li> <li>部署2_10_1</li> </ul>                                                                                                    |
| 部署名<br>・ 上<br>2イアウ<br>選択<br>□          | ▼ ◎ 昇)<br>この条件で検索<br>ト崩れについて<br>電話番号                                                |                                                                                                    | ICCID | 機種契約番号                                | 対象者選択: 0月<br>前へ 次へ<br>製造番号 (IMEI)  | 250件 全選択<br>1/3<br>部署名(1)<br>部署1,10,1<br>部署1,10,1                                                     | <ul> <li>全解除</li> <li>ページ移動</li> <li>部署名(2)</li> <li>部署2_10_1</li> </ul>                                                                                                    |
| 部署名<br>・上<br>2イアウ<br>選択<br>□           | ▼ ◎ 昇)<br>この条件で検索<br>ト崩れについて<br>電話番号                                                |                                                                                                    | ICCID | 機種契約番号                                | 対象者選択: 0 件<br>前へ 次へ<br>製造番号 (IMEI) | 全選択       1/3       部署名(1)       部署1_10_1       部署1_10_1       部署1_10_1                               | <ul> <li>全解除</li> <li>ページ移動</li> <li>部署名(2)</li> <li>部署2,10,1</li> <li>部署2,10,1</li> <li>部署2,10,1</li> </ul>                                                                           |
| 部署名<br>・ 上 I<br>・ ノイアウ<br>選択<br>□<br>□ | ▼ ◎ 昇)<br>この条件で検索<br>ト崩れについて<br>電話番号                                                |                                                                                                    | ICCID | <b>被種契約番号</b>                         | 対象者選択: 0件<br>前へ 次へ<br>製造番号 (IME)   | 全選択       1/3       部署4(1)       部署1_10_1       部署1_10_1       部署1_10_1                               | 全解除         ページ移動         部署名(2)         部署2_10_1         部署2_10_1         部署2_10_1                                                                                                    |
| 部署名<br>・上1<br>2イアウ<br>違択<br>□<br>□     | ▼ ◎ 昇) 2の条件で検索 ト崩れについて 電話番号 □                                                       | <ul> <li>頁 ○ 降順</li> <li>● 降順</li> <li>● 「中間」</li> <li>● 「中間」</li> <li>● 「日」</li> <li>● 「日」</li> <li>● 「日」</li>     &lt;</ul> |       | 一 一 一 一 一 一 一 一 一 一 一 一 一 一 一 一 一 一 一 | 対象者選択: 0月<br>前へ 次へ<br>製造番号 (IMEI)  | 全選択       1/3       部署4(1)       部署1_10_1       部署1_10_1       部署1_10_1       部署1_10_1                | <ul> <li>全解除</li> <li>ページ移動</li> <li>部署名(2)</li> <li>部署名(10,1)</li> <li>部署2,10,1)</li> <li>部署2,10,1</li> <li>部署2,10,1</li> <li>部署2,10,1</li> <li>部署2,10,1</li> <li>部署2,10,1</li> </ul> |
| 部署名<br>・上<br>2イアウ<br>選択<br>0<br>0      | <ul> <li>▼</li> <li>● 昇)</li> <li>この条件で検索</li> <li>ト崩れについて</li> <li>電話番号</li> </ul> | 頁 · 除順<br>· · · · · · · · · · · · · · · · · · ·                                                                                                     |       |                                       | 対象者選択: 0 ff                        | 全選択       1/3       部署4(1)       部署1_10_1       部署1_10_1       部署1_10_1       部署1_10_1       部署1_10_1 | 全解除           ページ移動           部署名(2)           部署2_10_1           部署2_10_1           部署2_10_1           部署2_10_1           部署2_10_1           部署2_10_1                                 |

図 3-2-1「請求内訳 表示条件設定 回線選択」画面

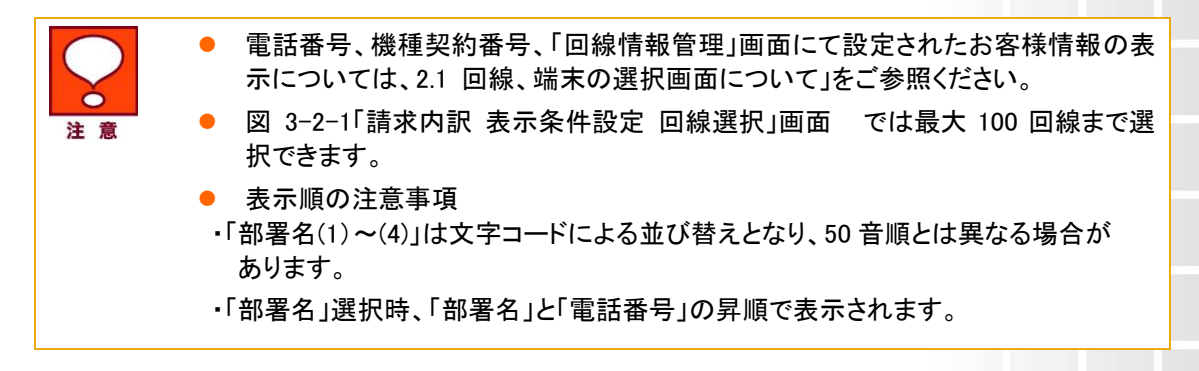

## 2.1 回線、端末の選択画面について

「請求内訳 表示条件設定」画面(図 3-2-1)で「上記の条件で検索」を押下した場合、電話番号、機種契約番号、 「回線情報管理」画面にて設定されたお客様情報が紐づけされた状態で表示されます。 電話番号変更や回線解約を行った場合の表示は以下の通りとなります。

#### ■電話番号変更を行った場合

#### •5ヵ月目まで

電話番号変更前、電話番号変更後、両方の電話番号が表示されます。

どちらの電話番号を選択しても、請求内訳は現在ご利用されている電話番号で作成されます。

|      |               |               |               | ※ 「 义子 か 電話番号 | う変更則の回線情報 |
|------|---------------|---------------|---------------|---------------|-----------|
| 表示指定 | 電話番号          | ICCID         | 機種契約番号        | IMEI          | 部署情報      |
| 回線   | 080-9999-8888 | * * * * * * * | 021-5555-6666 | •••••         | 営業部       |
|      | 080-1111-2222 |               | 021-5555-6666 | •••••         | 営業部       |
| 端末   | 080-9999-8888 | * * * * * * * | 021-5555-6666 | •••••         | 営業部       |

#### ・6~16ヵ月目まで

電話番号変更前、電話番号変更後、両方の電話番号が表示されますが、変更前の電話番号の機種情報、 お客様情報は空欄となります。

どちらの電話番号を選択しても、請求内訳は現在ご利用されている電話番号で作成されます。

|      |               |               |               | ※青文子が電話番号 | 身変更前の回線情報 |
|------|---------------|---------------|---------------|-----------|-----------|
| 表示指定 | 電話番号          | ICCID         | 機種契約番号        | IMEI      | 部署情報      |
| 回線   | 080-9999-8888 | * * * * * * * | 021-5555-6666 | •••••     | 営業部       |
|      | 080-1111-2222 |               |               |           |           |
| 端末   | 080-9999-8888 | * * * * * * * | 021-5555-6666 | •••••     | 営業部       |

#### ■回線解約を行った場合

解約後 16ヵ月目まで、解約した回線情報が表示されます。

・5ヵ月目まで

解約した電話番号、機種情報、お客様情報が表示されます。

| 表示指定 | 電話番号          | ICCID         | 機種契約番号        | IMEI  | 部署情報 |
|------|---------------|---------------|---------------|-------|------|
| 回線   | 080-9999-8888 | * * * * * * * | 021-5555-6666 | ••••• | 営業部  |
| 端末   | 080-9999-8888 | * * * * * * * | 021-5555-6666 | ••••• | 営業部  |

#### •6~16ヵ月目まで

解約した電話番号、機種情報が表示されます。ただし、回線指定で表示した場合、解約前にご利用いただいた機種情報やお客様情報は空欄となります。

端末指定で表示した場合、解約前にご利用いただいた回線情報やお客様情報は空欄となります。

| 表示指定 | 電話番号          | ICCID         | 機種契約番号        | IMEI  | 部署情報 |
|------|---------------|---------------|---------------|-------|------|
| 回線   | 080-9999-8888 | * * * * * * * |               |       |      |
| 端末   |               |               | 021-5555-6666 | ••••• |      |

#### ■機種変更した場合

表示回線指定で検索した場合、現在ご利用の機種情報が表示されます。 表示端末指定で検索した場合、現在ご利用の機種情報に加えて、機種変更前の機種情報も表示されます。 どちらの電話番号を選択しても、請求内訳は現在ご利用されている機種情報で作成されます。

|      |               |               |               |         | 重変更削り加不同報 |
|------|---------------|---------------|---------------|---------|-----------|
| 表示指定 | 電話番号          | ICCID         | 機種契約番号        | IMEI    | 部署情報      |
| 回線   | 080-9999-8888 | * * * * * * * | 021-5555-6666 | •••••   | 営業部       |
| 端末   | 080-9999-8888 | * * * * * * * | 021-5555-6666 | •••••   | 営業部       |
|      | 080-9999-8888 | * * * * * * * | 021-3333-4444 | XXXXXXX | 営業部       |

# 3 請求内訳情報画面

「請求内訳 表示条件設定 回線選択」画面(図 3-2-1)で対象回線にチェックを入れ、[請求内訳情報画面へ]を 押下します。「請求内訳情報」画面(図 3-3-1)が表示されます。

|                |                                                                                                    |                                                                                                    |                                             |                                         | ご利用料金分析サ                                                                                                    | <u>-ビスメ</u>                                                                                                    |
|----------------|----------------------------------------------------------------------------------------------------|----------------------------------------------------------------------------------------------------|---------------------------------------------|-----------------------------------------|----------------------------------------------------------------------------------------------------|----------------------------------------------------------------------------------------------------|
| 請求内訳           | 2031年6月                                                                                                    | 1                                                                                                    |                                             |                                         |                                                                                                    |                                                                                                    |
| 請求先番号          | 5                                                                                                    |                                                                                                    |                                             | 他の請                                     | 求月を確認する場                                                                                                    | 場合はこ                                                                                                    |
| 発行日            |                                                                                                    | 2031年7月11日                                                                                                    |                                             |                                         | 2031年06月 ∨                                                                                                    | J                                                                                                    |
| ご請求全象          | 箔                                                                                                    | 140.835円                                                                                                    |                                             |                                         |                                                                                                    |                                                                                                    |
| おまれいち          | ×<br>*±                                                                                                    | 銀行口应振麸                                                                                                    |                                             |                                         |                                                                                                    |                                                                                                    |
| ~=*+++++       | 7/24                                                                                                    |                                                                                                    |                                             |                                         |                                                                                                    |                                                                                                    |
| こ請氷輝し          | 1                                                                                                    | 3064                                                                                                    |                                             | ご請求                                     | 内訳の印刷はこう                                                                                                    | ちらから                                                                                                    |
| 07/14/01       | -                                                                                                    | 2001-11/1200                                                                                                    |                                             |                                         |                                                                                                    |                                                                                                    |
| ※請求内訳の見フ       | ちはこちら                                                                                                    |                                                                                                    | 25                                          |                                         |                                                                                                    | ×-27                                                                                                    |
|                | J(0 <u>2</u>                                                                                                    |                                                                                                    |                                             | 次へ                                      | 1 / 2                                                                                                    |                                                                                                    |
| 電話番号           | <u>, , , , , , , , , , , , , , , , , , , </u>                                                                                                    | 料金内                                                                                                    | IR III III III III III III III III III      | <u>x</u> ~                              | 1/2                                                                                                    | 税区                                                                                                    |
| 電話番号           | 基本料 :                                                                                                    | <b>料金内</b><br>通話定額ライト基本料[ 6月 1日                                                                                                    | <b>訳</b><br>~ 6月30日]                        | 次へ                                      | 1/2<br>内訳金額(円)<br>3,200                                                                                                    | 税区<br>10                                                                                                    |
| 電話番号           | 基本料 :<br>定額料 :                                                                                                    | 料金内<br>通話定額ライト基本料[ 6月 1日<br>データ定額ミニ 2GB                                                                                                    | IN<br>~ 6月30日]                              | <u>x</u> ~                              | 1 / 2<br>内訳金額(円)<br>3,200<br>3,500                                                                                                    | 税区<br>10                                                                                                    |
| 電話番号           | <ul> <li>基本料 ⋮</li> <li>定額料 ⋮</li> <li>月額料 ⋮</li> </ul>                                                                                                    | <b>料金内</b><br>通話定額ライト基本料[ 6月 1日<br>データ定額ミニ 2GB<br>ウェブ使用料(i)                                                                                                    | ■ <b>X</b><br>~ 6月30日]                      | 次へ                                      | 1/2<br>内訳金額(円)<br>3,200<br>3,500<br>300                                                                                                    | 税区<br>10<br>10                                                                                                    |
| 電話番号           | 基本料:       定額料:       月額料:       月額料:                                                                                                    | 料金内<br>通話定額ライト基本料[6月1日<br>データ定額ミニ2GB<br>ウェブ使用料(i)<br>S!電話帳/バックアップ                                                                                                    | <b>訳</b><br>~ 6月30日]                        | <u>x</u> ~                              | 1 / 2<br>内訳金額(円)<br>3,200<br>3,500<br>300<br>100                                                                                                    | 税回<br>1C<br>1C<br>1C                                                                                                    |
| 電話番号           | 基本料       定額料       月額料       月額料       月額料                                                                                                    | 料金内:<br>通話定額ライト基本料[6月 1日<br>データ定額ミニ 2GB<br>ウェブ使用料(i)<br>51 電話帳/シックアップ<br>一定額ストップサービス                                                                                                    | ₩~                                          |                                         | 1)72<br>内訳金額(円)<br>3,200<br>3,500<br>300<br>100<br>100                                                                                                    | 税D<br>10<br>10<br>10<br>10<br>10                                                                                                    |
| 電話番号           | 基本料<br>定額料<br>月額料<br>月額料<br>月額料<br>月額料<br>月額料<br>月額料                                                                                                    | 料金内;<br>通話定額ライト基本料[6月 1日<br>デーダ定額ミニ 2GB<br>ウェブ使用料(i)<br>S1 電話帳、シックアップ<br>一定額ストップサービス<br>あんしん(保証パック with Apple(                                                                                                    | 第<br>~ 6月30日]<br>Care Services              |                                         | 1)72<br>内訳金額(円)<br>3,200<br>3,500<br>300<br>100<br>100<br>830                                                                                                    | 税D<br>10<br>10<br>10<br>10<br>10<br>10                                                                                                    |
| 電話番号           | 基本料<br>定額料<br>月額料<br>月額料<br>月額料<br>月額料<br>月額料<br>月額料<br>月額料                                                                                                    | 料金内i<br>通話定額ライト基本料[6月1日<br>デージ定額ミニ 2GB<br>ウェブ使用料(i)<br>51 電話帳(バックアップ<br>一定額ストップサービス<br>あんしん(保証パック with Apple(<br>デザリングオプション                                                                                                    | ア<br>そ<br>日<br>Care Services                |                                         | 1/2<br>内訳金額(円)<br>3,200<br>3,500<br>300<br>100<br>100<br>830<br>500                                                                                                    | 税回<br>10<br>10<br>10<br>10<br>10<br>10<br>10                                                                                                    |
| 電話番号           | 基本料:<br>定額料<br>月額料<br>月額料<br>月額料<br>月額料<br>月額料<br>月額料<br>手数料:                                                                                                    | 料金内:<br>通話定額ライト基本料[6月1日<br>デージ定額ミニ 2GB<br>ウェブ使用料(i)<br>51 電話帳/シックアップ<br>一定額ストップサービス<br>あんしん保証/シック with Appleの<br>デザリングオブション<br>通話料明細書発行                                                                                        | R<br>~ 6月30日]<br>Care Services              |                                         | 1 / 2<br>内訳金額(円)<br>3,200<br>3,500<br>300<br>100<br>100<br>830<br>500<br>100                                                                                                    | 税D<br>10<br>10<br>10<br>10<br>10<br>10<br>10<br>10                                                                                                    |
| 電子1至 日<br>現台田5 | 基本料<br>定額料<br>月額料<br>月額料<br>月額料<br>月額料<br>月額料<br>手数料<br>手数料<br>その他                                                                                                    | 料金内:<br>通話定額ライト基本料[6]月1日<br>デー分定額ミニ2GB<br>ウェブ使用料(i)<br>S!電話帳/sックアップ<br>一定額ストップサービス<br>あんしん(保証パックア・Vith Apple(<br>チザリングオブション<br>通話料明細書発行<br>ユニノバーサルサービス料                                                                        | R<br>~ 6月30日]<br>Care Services              |                                         | カリノ2<br>内訳た領(円)<br>3,200<br>3,500<br>3,500<br>100<br>100<br>830<br>500<br>100<br>2                                                                                                    | 税D<br>10<br>10<br>10<br>10<br>10<br>10<br>10<br>10<br>10                                                                                                    |
| 電話番号           | 基本料<br>定額料<br>月額料<br>月額料<br>月額料<br>月額料<br>月額料<br>月額料<br>月額料<br>子<br>額料<br>その他<br>その他                                                                                                    | 料金内:<br>通話定額ライト基本料[6月 1日<br>データ定額ミニ 2GB<br>ウェブ使用料(i)<br>S!電話帳/ックアップ<br>一定額ストップサービス<br>あんしん保証パック with Apple(<br>テザリングオブション<br>過話料明想書美行<br>ユニバーサルサービス料<br>電話ルレーサービス料                                                             | FR<br>~ 6月30日]<br>Care Services             | 30                                      | 1/2<br>内訳金額(円)<br>3,200<br>3,500<br>3,000<br>100<br>100<br>100<br>100<br>2<br>1<br>1                                                                                                    | 税D<br>10<br>10<br>10<br>10<br>10<br>10<br>10<br>10<br>10                                                                                                    |
| 電話番号           | 基本料         注額料           定額料         月額料           月額料         月額料           月額料         月額料           月額料         月額料           月額料         その他           その他         その他                                                                                                    | 料金内:<br>通話定額ライト基本料[6月 1日<br>データ定額ミニ 20日<br>シェブ使用料(i)<br>S1 電話帳、シックアップ<br>一定額ストップサービス<br>あんし、保証パック with Appled<br>デザリングオブション<br>通話料明細書発行<br>ユニバーサルサービス料<br>電話リレーサービス料                                                           | 家<br>~ 6月30日]<br>Care Services              | 200 U                                   | 1/2<br>内訳金額(円)<br>3200<br>3500<br>300<br>100<br>100<br>100<br>100<br>2<br>1<br>8,633<br>4<br>5<br>5<br>5<br>5<br>5<br>5<br>5<br>5<br>5<br>5<br>5<br>5<br>5                                                                                                    | 税E<br>10<br>10<br>10<br>10<br>10<br>10<br>10<br>10<br>10<br>10                                                                                                    |
| 電話番号           | 基本料         三           定額料         一           月額料         月額料           月額料         月額料           月額料         -           月額料         -           月額料         -           日額料         -           日額料         -           日額料         -           日額料         -           日額料         -           日額料         -           日額料         -           日額料         -           日額料         -           日額料         -           -         -           -         -           -         -           -         -           -         - | 料金内;<br>通話定額ライト基本料[6月 1日<br>デーダ定額に2 2 2 8<br>ウェブ使用料(i)<br>51 電話帳、シックアップ<br>一定額ストップサービス<br>あんしん保証パック with Apple(<br>デザリングオブション<br>通話料明細書発行<br>電話に額ライト基本料[6月 1日<br>一位にするエニューター()                                                 | <b>課</b><br>~ 6月30日]<br>~ 6月30日]            | <b>次へ</b><br>日本<br>日本<br>日本<br>日本<br>日本 | 1/2<br>内訳金額(円)<br>3,200<br>3,500<br>3,000<br>100<br>100<br>830<br>500<br>100<br>2<br>1<br>8,633<br>3,200<br>2                                                                                                    | 税区<br>10<br>10<br>10<br>10<br>10<br>10<br>10<br>10<br>10<br>10                                                                                                    |
| 電話番号           | 基本料         :           定額料         :           月額料         :           月額料         :           月額料         :           月額料         :           月額料         :           月額料         :           月額料         :           月額料         :           月額料         :           月額料         :           「方数料         :           「方数料         :           「方数料         :           その他         :           「定額料 :         :           :         :                                                                                       | 料金内;<br>通話定額ライト基本料[6月1日<br>データ定額ミニ 2GB<br>りェブ使用料(i)<br>51 電話帳、「シクアップ<br>一定額ストップサービス<br>あんしん保証パック with AppleG<br>デザリングオブション<br>通話料明細書発行<br>ユニバーサルサービス料<br>電話・リレーサービス料<br>電話に取った、基本料[6月1日<br>データ定額パック・小容量(3)                     | R<br>~ 6月30日]<br>Care Services<br>~ 6月30日]  | 2000 U                                  | 1/2<br>内訳金額(円)<br>3,200<br>3,500<br>3,500<br>100<br>100<br>100<br>2<br>1<br>8,633<br>3,200<br>4,200                                                                                                    | 税臣<br>10<br>10<br>10<br>10<br>10<br>10<br>10<br>10<br>10<br>10                                                                                                    |
| 電話番号           | 基本料           定額料           月額料           月額料           月額料           月額料           月額料           月額料           月額料           月額料           月額料           月額料           月額料           月額料           月額料           月額料           その他           その他           支額料           定額料           定額料           定額料           月額料                                                                                                    | 料金内:<br>通話定額ライト基本料[6] 6月 1日<br>デー分定額ミニ 2GB<br>ウェブ使用料(i)<br>S1電話帳/sックアップ<br>一定額ストップサービス<br>あんしん保証パックグ with Apple(<br>チザリングオブション<br>通話料明細書発行<br>ユニバーサルサービス料<br>電話に額フイト基本料[6月 1日<br>データ定額パック・小容量(3)<br>ウェブ使用料(i)                  | R<br>~ 6月30日]<br>Care Services<br>~ 6月30日]  | 2010                                    | 1 / 2<br>内訳金額(円)<br>3,200<br>3,500<br>3,500<br>100<br>100<br>8,330<br>500<br>100<br>2<br>1<br>8,633<br>3,200<br>4,200<br>300                                                                                                    | 税区<br>10 <sup>-1</sup><br>10 <sup>-1</sup> |
| 電話番号           | 基本料         :           定額料         :           月額料         :           月額料         :           月額料         :           月額料         :           月額料         :           「該料         :           「該料         :           「該料         :           「「該料         :           「「該料         :           「「該料         :           「「該料         :           「「該料         :           「「該料         :           「「「該料」         :           「「該料」         :           」         :                                                          | 料金内:<br>通話定額ライト基本料[6月 1日<br>デー分定額ミニ 2GB<br>ウェブ使用料(0)<br>S1電話帳、バックアップ<br>一定額ストップサービス<br>あんしん保証パック with Apple(5<br>デザリングオブション<br>通話料明期書発行<br>コニノ、一サルサービス料<br>電話に額ライト基本料[6月 1日<br>デージ定額、パック・小容量(3)<br>ウェブ使用料(0)<br>フトノンクWi-Fiスポット | FR<br>~ 6月30日]<br>Care Services<br>~ 6月30日] | 2010                                    | 1/2<br>内訳金額(円)<br>3,200<br>3,500<br>3,500<br>100<br>100<br>100<br>100<br>2<br>1<br>8,633<br>3,200<br>4,200<br>3,000<br>4,200<br>3,000<br>4,200<br>3,000<br>4,000<br>3,000<br>4,000<br>4,000<br>3,000<br>4,000<br>3,000<br>3, | 税区<br>100<br>100<br>100<br>100<br>100<br>100<br>100<br>100<br>100<br>10                                                                                                    |

図 3-3-1「請求内訳情報」画面

| ①請求内訳要約                                                                                           | ご請求先番号や請求書の発行日、ご請求金額等の情報が表<br>示されます。                                                                                                    |
|---------------------------------------------------------------------------------------------------|----------------------------------------------------------------------------------------------------|
|                                                                                                   | グループ管理者としてログインしている場合も、ご請求金額は                                                                                                    |
|                                                                                                   | 請求先番号に紐づく全回線分のご請求金額が表示されます。                                                                                                    |
| ②請求内訳                                                                                             | 選択した回線、端末の請求内訳、およびポイント情報が表示<br>されます。                                                                                                    |
|                                                                                                   | 合計及び消費税等の金額は請求先番号に紐づく全回線分の<br>ご請求金額が表示されます。                                                                                                    |
|                                                                                                   |                                                                                                    |
| ③他請求月へのリンク                                                                                        | 選択されている回線の、当月含む過去 15 ヵ月の請求内訳情<br>報に遷移します。                                                                                                    |
| ④請求内訳の印刷                                                                                          | 選択されている回線の請求内訳を、PDF に出力することがで<br>きます。                                                                                                    |
|                                                                                                   |                                                                                                    |
| <ul> <li>100回線以上の<br/>すが、合計及び<br/>表示されます。</li> <li>法人コンシェル<br/>ると、図 3-3-1「<br/>つ、回線選択画</li> </ul> | つご契約がある場合、1度に表示できる請求内訳は 100 回線までで<br>消費税等の金額は請求先番号に紐づく全回線分のご請求金額が<br>サイトトップ画面 右上部にある「請求内訳の確認」リンクを押下す<br>請求内訳情報」画面 に遷移します。その場合、最新の請求月、且<br>「面にて初めに表示される 100 回線までを選択した状態です。 |

3

4

## 3.1 10 桁以上の請求内訳金額表示について

10 桁以上の請求明細が発生した場合、調整表示させていただきます。(2024 年 12 月 20 日締め請求書以降) 20 億円以上の明細の場合は、10 億円ごとに「999,999,999」円の行を追加するとともに1 円端数を追加します。

#### ■請求内訳表示

| 種別              |    | 表示    | 料金 ID             | 表示金額                                                                         |
|-----------------|----|-------|-------------------|------------------------------------------------------------------------------|
| 国内通話            | 請求 | 2 行表記 | 2 行とも同じ ID        | 1 行目 : 999,999,999 円<br>2 行目 : ご請求金額から 999,999,999 円を引いた金額                   |
| 国际通話<br>国際データ通信 | 割引 | 2 行表記 | 2 行とも同じ ID        | 1 行目:                                                                        |
| 国内データ通信         | 請求 | 3 行表記 | 調整の行は調整用 ID<br>※2 | 1 行目 : ご利用金額から 999,999,999 円+1 円を引いた金額<br>2 行目 : 999,999,999 円<br>3 行目 : 1 円 |
| ×1              | 割引 | 2 行表記 | 2 行とも同じ ID        | 1 行目:                                                                        |

※1 今後、国内通話等のサービス表示と統一する予定ですので、対応時期が決まりましたら法人コンシェルサ イトにてご案内いたします。

※2 国内データ通信は一時的に調整用の料金 ID を使用します。

#### <請求額 1,100,000,000 円の場合の表示例>

■国内通話、国際通話、国際データ通信

1 行目:999,999,999 円

2行目:100,000,001円(1,100,000,000-999,999,999)

| 料金内訳                          | 金額           | 料金 ID    |
|-------------------------------|--------------|----------|
| 通話料 世界対応ケータイ(S!メール(MMS)定額通信   | 999,999,999  | 020FG0D2 |
| - 通話料 世界対応ケータイ(S!メール(MMS)定額通信 | 100,000,001  | 020FG0D2 |
| 割引 世界対応ケータイ 海外パケットし放題         | -999,999,999 | 028GVR11 |
| - 割引 世界対応ケータイ 海外パケットし放題       | -100,000,001 | 028GVR11 |

#### ■国内データ通信

1 行目:請求額-999,999,999-1 円

2 行目: 999,999,999 円(調整用の料金 ID)

3行目:1円(調整用の料金 ID)

(割引は「国内通話、国際通話、国際データ通信」と同様)

| 料金内訳                          | 金額           | 料金 ID    |
|-------------------------------|--------------|----------|
| 通信料 4G標準パケット@0.0625円 ×××××Pkt | 100,000,000  | 020LT3LV |
| - 通信料 4G標準パケット@0.0625円        | 999,999,999  | 020LT10V |
| - 通信料 4G標準パケット@0.0625円        | 1            | 020LT10V |
| 割 引 4G/LTEデータし放題フラット 対象通信分    | -999,999,999 | 028L2230 |
| - 割 引 4G/LTEデータし放題フラット 対象通信分  | -100,000,001 | 028L2230 |

#### <請求額 2,100,000,000 円の場合の表示例>

#### ■国内通話、国際通話、国際データ通信

| 料金内訳                          | 金額                   | 料金 ID    |
|-------------------------------|----------------------|----------|
| 通話料 世界対応ケータイ(S!メール(MMS)定額通信   | 999,999,999          | 020FG0D2 |
| - 通話料 世界対応ケータイ(S!メール(MMS)定額通信 | 999,999,999          | 020FG0D2 |
| - 通話料 世界対応ケータイ(S!メール(MMS)定額通信 | 100,000,00 <b>2</b>  | 020FG0D2 |
| 割引 世界対応ケータイ 海外パケットし放題         | -999,999,999         | 028GVR11 |
| - 割引 世界対応ケータイ 海外パケットし放題       | -100,000,001         | 028L2230 |
| - 割引 世界対応ケータイ 海外パケットし放題       | -100,000,00 <b>2</b> | 028GVR11 |

■国内データ通信

| 料金内訳                          | 金額                   | 料金 ID    |
|-------------------------------|----------------------|----------|
| 通信料 4G標準パケット@0.0625円 ×××××Pkt | 100,000,000          | 020LT3LV |
| - 通信料 4G 標準パケット@0. 0625円      | 999,999,999          | 020LT10V |
| - 通信料 4G 標準パケット@0. 0625円      | 999,999,999          | 020LT10V |
| - 通信料 4G 標準パケット@0. 0625円      | 2                    | 020LT10V |
| 割 引 4G/LTEデータし放題フラット 対象通信分    | -999,999,999         | 028L2230 |
| - 割 引 4G/LTEデータし放題フラット 対象通信分  | -999,999,999         | 028L2230 |
| - 割 引 4G/LTEデータし放題フラット 対象通信分  | -100,000,00 <b>2</b> | 028L2230 |

# 領収情報の照会

領収情報メニューでは、お支払い済みのご請求金額(最大過去 15 ヵ月分)に関する情報を表示することができ ます。お支払い方法が口座振替のみ対象となります。

# 1 領収情報

「ご利用料金分析サービス メインメニュー」画面(図 1-1-1)より、[領収情報]を押下します。 「領収情報」画面(図 4-1-1)が表示されます。

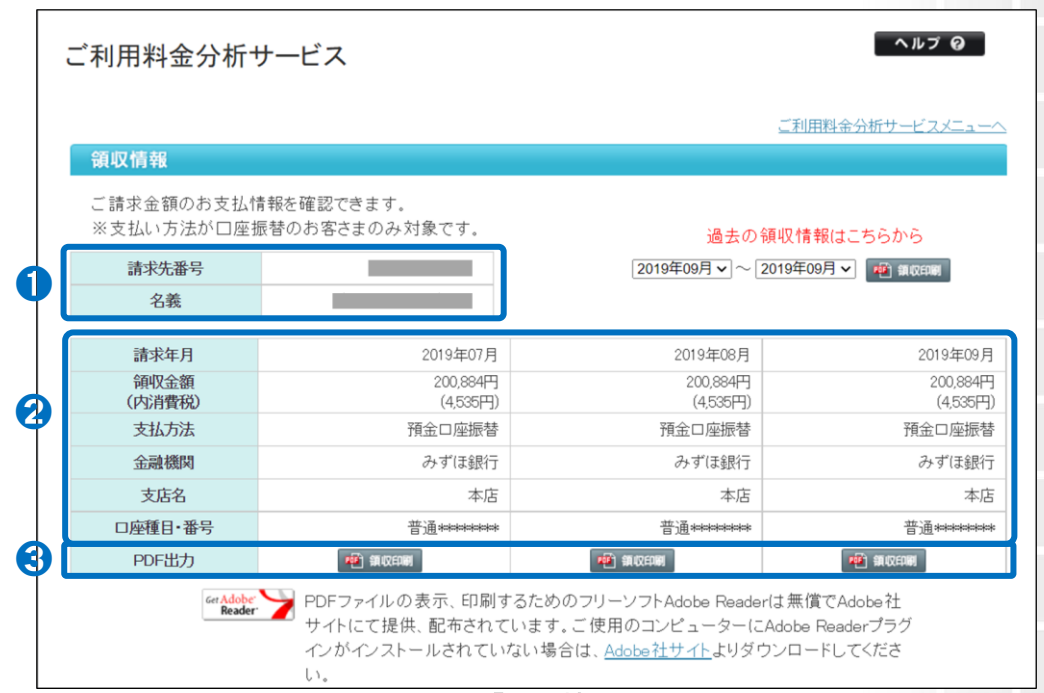

図 4-1-1「領収情報」画面

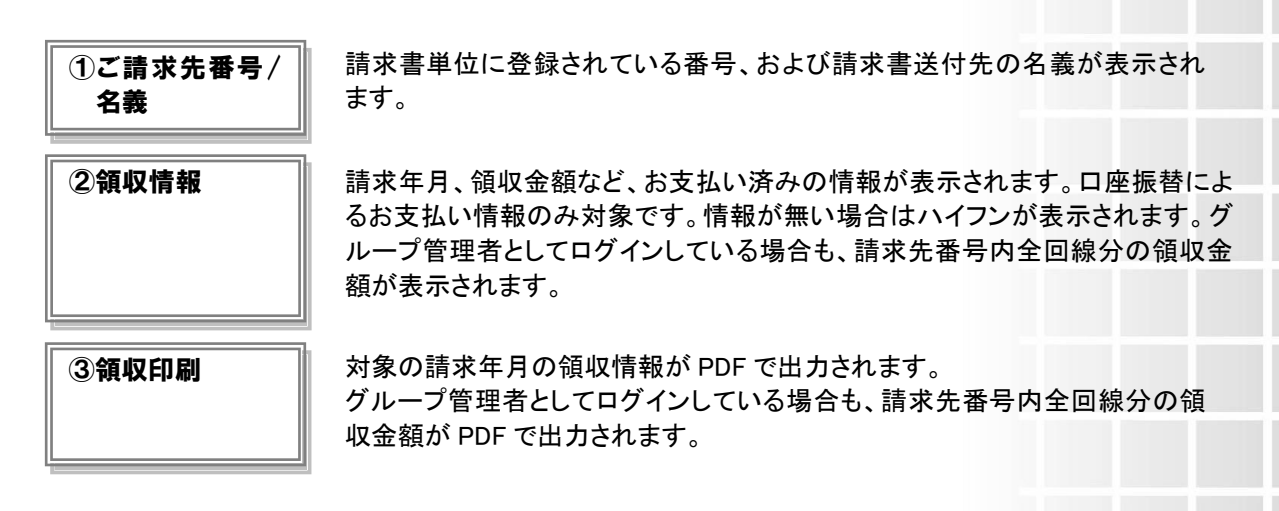

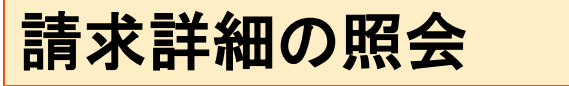

請求詳細メニューでは、ご請求内容を料金項目別、回線別に表示、およびダウンロードすることができます。

# 1 全回線請求額

全回線請求額は、過去最大 3 ヵ月の全回線分の請求料金データを当社規定料金項目毎に一覧表示する画面 です。

「ご利用料金分析サービス メインメニュー」画面(図 1-1-1)にて[請求詳細]を押下します。 「請求詳細メニュー」画面(図 5-1-1)が表示されます。

| SoftBank                                                    | ご利用料金分析サービ  |
|-------------------------------------------------------------|-------------|
|                                                             | ヘルプ 🥹 🗙 閉じる |
| 請求詳細                                                        |             |
| ご構求内容を料金項目別、回線別に表示、およびダウンロードすることができます。                      |             |
| 全回線請求額                                                      |             |
| 料金項目別の金額の、全回線合計額を表示します。                                     |             |
| · * ~                                                       |             |
| 部署-回線別請求額                                                   |             |
| 部署内におよび回線方中に、請求全部小計を表示します。<br>※再集別にあたる場合は、あらかにの法人コンシュルサイトのの |             |
| 2回は県崎管理さで設定しておん必要があります。                                     |             |
|                                                             |             |
| 料金項目別請求額                                                    |             |
| 回線別に、料金項目別の詳細金額を表示します。<br>※本来支料金項目に基づく試え会社とたちから発展できます。      |             |
| → X へ                                                       |             |
| 料金坪田別様本語の <u>野村設定はこちら</u>                                   |             |
| , h                                                         |             |
| 1777KK0                                                     |             |

図 5-1-1「請求詳細メニュー」画面

[全回線請求額]を押下すると、「全回線請求額 表示条件設定」画面(図 5-1-2)が表示されます。

| 全回線請求額 表示条件談                                      | 没定                                                                        |
|---------------------------------------------------|---------------------------------------------------------------------------|
| 料金項目別の金額の、全対象回<br>※集計料金項目の表記(回数、<br>全対象回線の合計とは異なる | 司線合計額を表示します。<br>割引率等)は請求先内の特定回線の表記を利用しているため、<br>5場合があります。尚、集計金額に誤りはありません。 |
| 請求年月                                              |                                                                           |
| 請求年月                                              | 2032年11月 -                                                                |
| 表示条件                                              | 表示条件を保存                                                                   |
| 集計種別                                              | ○ 料金項目D ● 料金項目名称                                                          |
| 表示順                                               | □当社規定料金項目ID マ ● 昇順 ○ 降順                                                   |
| 表示                                                |                                                                           |
| 図 5-                                              | -1-2「全回線請求額 表示条件設定」画面                                                     |

## 1.1 全回線請求額 表示条件設定

「全回線請求額 表示条件設定」画面(図 5-1-2)にて下記の入力項目を設定します。

·◆請求年月の選択

⇒照会対象の請求年月を選択します。

- ·◆表示条件設定
  - ⇒集計種別:集計する種別を、料金項目ID,料金項目名称のいずれかより選択します。
  - ⇒表示順:表示する一覧の並び順を選択します。表示後に並び替えする場合は、表示条件設定画面に 戻り、並び替え項目と[昇順/降順]選択後、再度「表示」ボタンを押下してください。

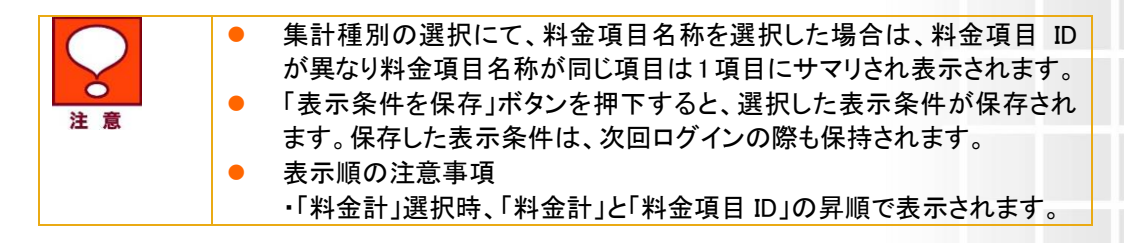

# 2 全回線請求額を表示する

### 【料金項目 ID で表示する】

「全回線請求額 表示条件設定」画面(図 5-1-2)にて、表示条件を料金項目 ID に設定した後、[表示]ボタンを 押下すると、「全回線請求額(料金項目 ID)」画面(図 5-1-3)が表示されます。

グループ管理者としてログインしている場合、グループに所属する回線のご請求金額が表示されます。

| ご利用料金分          | 析サービス                          |          | ヘルプ 😡         |
|-----------------|--------------------------------|----------|---------------|
|                 |                                | Ĩ        | 「求詳細サービスメニューへ |
| 全回線請求額          |                                |          |               |
| 請求年月:<br>対象回線数: | 2032年11月<br>412回線              |          |               |
|                 |                                | 前へ」(次へ)  | 1 /1 ベージ移動    |
| 当社規定料金項目ID      | 当社規定料金工                        | 項目名称     | 料金計           |
| 010F0057        | 基本料 通話基本プラン[ 8月21日〜 9月20日      | ]        |               |
| 020F0057        | 通話料 通話基本プラン                    |          |               |
| 028L0338        | 定額料 データ定額ミニモンスター               |          |               |
| 03KG0001        | 月額料 一定額ストップサービス                |          |               |
| 040LA002        | 月額料 ウェブ使用料                     |          |               |
| 050G0001        | 手数料 通話料明細書発行                   |          |               |
| 301G1019        | 月額料 あんしん保証パック with AppleCare S | Services |               |
| 990G0001        | その他 ユニバーサルサービス料                |          |               |
| Z1000003        | 消費税等 計                         |          |               |
| 総計              |                                |          |               |

#### 図 5-1-3「全回線請求額(料金項目 ID)」画面

### 【料金項目名称で表示する】

「全回線請求額 表示条件設定」画面(図 5-1-2)にて、表示条件を料金項目名称に設定した後、[表示]ボタン を押下すると、「全回線請求額(料金項目名称)」画面(図 5-1-4)が表示されます。

| ご利用料金分析サービス                               | ヘルプ 😡           |
|-------------------------------------------|-----------------|
|                                           | 請求詳細サービスメニューへ   |
| 全回線請求額                                    |                 |
| 請求年月:     2032年11月       対象回線数:     412回線 |                 |
|                                           | 前へ 次へ 1/1 ベージ移動 |
| 当社規定料金項目名称                                | 料金計             |
| 基本料 通話基本プラン[ 8月21日~ 9月20日]                |                 |
| 通話料 通話基本プラン                               |                 |
| 定額料 データ定額ミニモンスター                          |                 |
| 月額料 一定額ストップサービス                           |                 |
| 月額料 ウェブ使用料                                |                 |
| 手数料 通話料明細書発行                              |                 |
| 月額料 あんしん保証パック with AppleCare Services     |                 |
| その他 ユニバーサルサービス料                           |                 |
| 消費税等 計                                    |                 |
| 総計                                        |                 |

図 5-1-4「全回線請求額(料金項目名称)」画面

# 3 部署・回線別請求額について

部署・回線別請求額は、過去最大3ヵ月分のご請求金額を部署別、または、回線別で表示する画面です。

部署別の請求額は、部署別のご請求金額、内通話料等、消費税、その他、回線数を一覧表示する画面です。

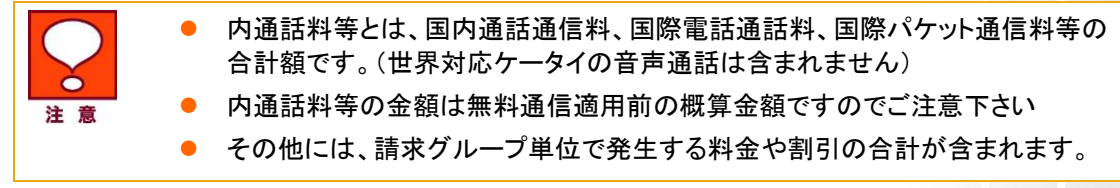

回線別の請求額は、回線別のご請求金額、内通話料等、消費税、その他、累計ポイントを一覧表示する画面です。\_\_\_\_\_

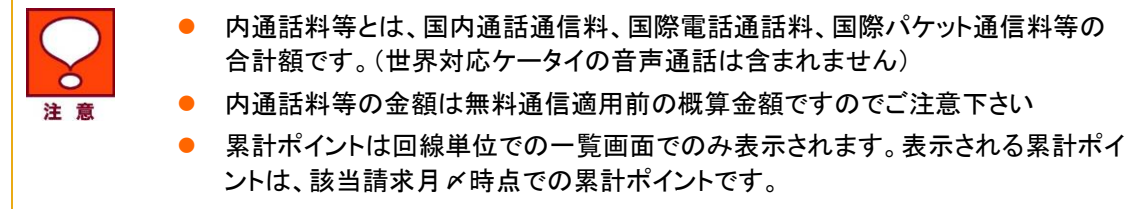

「請求詳細メニュー」画面(図 5-1-1)にて[部署・回線別請求額]を押下します。 「部署・回線別請求額 表示条件設定」画面(図 5-2-1)が表示されます。

| ご利用料金分析サー                                                                                             |                                                                                                    |
|----------------------------------------------------------------------------------------------------|----------------------------------------------------------------------------------------------------|
|                                                                                                    | <u>請求詳細サービスメニューへ</u>                                                                                   |
| 部署・回線別請求額 表示                                                                                          | 条件設定                                                                                                   |
| 部署別、および対象回線別に、                                                                                        | 請求金額小計を表示します。                                                                                          |
| <ul> <li>累計ポイントは対象回線別</li> <li>表示される累計ポイントは</li> <li>部署別/対象回線別振り</li> <li>す。</li> <li>請求年月</li> </ul> | 請求額画面でのみ表示され、部署別請求額画面では表示されません。<br>該当請求月〆時点での累計ポイントになります。<br>分けとは、請求先単位で発生している料金・割引を部署毎又は対象回線毎に按分する機能で |
| 請求年月                                                                                                  | 2032年11月 -                                                                                             |
| 表示条件                                                                                                  | 表示条件を保存                                                                                                |
| 表示種別                                                                                                  | ● 部署別 ○ 対象回線別                                                                                          |
| 表示順                                                                                                   | 部署 🗸 🖲 昇順 🔿 降順                                                                                         |
| 部署表示                                                                                                  | 部署名(3) ▼                                                                                               |
| 表示項目                                                                                                  | <ul> <li>□ すべて選択</li> <li>✓ 部署コード・社員番号</li> <li>○ 際計いたい なおく か</li> </ul>                               |
| 振り分け                                                                                                  | <ul> <li>□ 部署別/対象回線別の振り分けを表示する</li> </ul>                                                              |
| 表示 ダウ                                                                                                 | א-םעל                                                                                                  |

図 5-2-1「部署·回線別請求額 表示条件設定」画面

### 3.1 部署·回線別請求額 表示条件設定

「部署・回線別請求額 表示条件設定」画面(図 5-2-1)にて下記の入力項目を設定します。

#### ·◆請求年月の選択

⇒対象の請求年月を選択します。

·◆表示条件設定

⇒·表示種別:表示種別を部署別と回線別より選択します。

・表示順(「対象回線別」選択時):表示する一覧の並び順を選択します。表示後に並び替えする場合は、 表示条件設定画面に戻り、並び替え項目と[昇順/降順]選択後、再度「表示」ボタンを押下してください。 ・部署表示:部署の表示階層を、プルダウンにて、部署名(1)~(4)までのいずれかより選択します。

- ・部署コード・社員番号表示:部署コード・社員番号の表示、非表示のいずれかを選択します。
- ・累計ポイント表示:累計ポイントの表示、非表示のいずれかを選択します。
- ・部署別/回線別振り分け:請求グループ単位で発生する料金項目である消費税、その他項目を 部署毎、回線毎に振り分けるかどうかを選択します。

 表示順の注意事項
 ・「部署名(1)~(4)」は文字コードによる並び替えとなり、50 音順とは 異なる場合があります。
 ・「部署」選択時、「部署コード」「部署名」「電話番号」の昇順で表示 されます。

# 3.2 部署・回線別請求額を表示、ダウンロードする

### 【部署別請求額を表示する】

「部署・回線別請求額 表示条件設定」画面(図 5-2-1)にて部署別表示条件を設定後、[表示]ボタンを押下すると、「部署別請求額」画面(図 5-2-2)が表示されます。

| SoftBank                                                                                            |                                                     |                                    |         |        | ご利用料金分析     | サービ  |
|----------------------------------------------------------------------------------------------------|-----------------------------------------------------|------------------------------------|---------|--------|-------------|------|
|                                                                                                    |                                                     |                                    |         | ~ > 1  | レプ 🥝 🗌 × 閉じ | ຈ    |
|                                                                                                    |                                                     |                                    |         |        | 請求詳細メニュ     | ーに戻る |
| 部署・回線別請                                                                                             | 「求額                                                 |                                    |         |        |             |      |
| <ul> <li>(世界対応ケータイ</li> <li>内通話科等の金額</li> <li>その他とは、請求外</li> <li>請求年月:</li> <li>開署別に握り分け</li> </ul> | の音声通話は含まれま<br>は無料通信適用前の様<br>5単位で発生している料<br>2011年10月 | さん。)<br>算金額ですのでご注意T<br>金・割引の合計額です。 | Fālı.   |        |             |      |
| 部署コード(1)                                                                                            | 部署名(1)                                              | 請求額計                               | 内通話料等   | 平均請求額  | 消費税         |      |
| B1 00                                                                                               | 技術本部                                                | 49,875                             | 67,212  | 9,975  | 0           |      |
| B200                                                                                                | 営業本部                                                | 146,474                            | 171,258 | 29,295 | 0           |      |
| 総計                                                                                                  |                                                     | 196,349                            | 238,470 | 39,270 | 0           |      |
| <                                                                                                   |                                                     |                                    |         |        |             | >    |
| 表示内容をダウンロー <b> </b>                                                                                 | 3                                                   | · • •                              | ップに戻る   |        |             |      |

図 5-2-2「部署別請求額」画面

### 【部署別請求額をダウンロードする】

「部署別請求額」画面(図 5-2-2)にて、[表示内容をダウンロード]を押下すると、「部署別請求額 CSV ファイル ダウンロード」ダイアログ(図 5-2-3)表示され、表示内容をCSVファイル形式でダウンロード出来ます。

| このファイル | 闇Kか、または保存しますか?                                                                        |      |
|--------|---------------------------------------------------------------------------------------|------|
| ≊a,    | 名前: billing_department.csv<br>種類: Microsoft Office Excel CSV ファイル<br>発信元: 10.143.3.60 |      |
|        | KQ   (保存S) (キャンセ                                                                      | ik i |
|        | シターネットのファイルは役に立ちますが、ファイルによってはコンピュー船に開                                                 | 調を   |

図 5-2-3「部署別請求額 CSV ファイルダウンロード」ダイアログ

## 【回線別請求額を表示する】

「部署・回線別請求額 表示条件設定」画面(図 5-2-1)にて回線別表示条件を設定後、[表示]ボタンを押下すると、「回線別請求額」画面(図 5-2-4)が表示されます。

|                                                                                 |                                                       |                                                 |                            | 諸式詳細サー         | ービスメニューヘ |
|---------------------------------------------------------------------------------|-------------------------------------------------------|-------------------------------------------------|----------------------------|----------------|----------|
| 部署・回線別請求                                                                        | 額                                                     |                                                 |                            |                |          |
| <ul> <li>内通話料等とは、<br/>(世界対応ケーター)</li> <li>内通話料等の金額</li> <li>その他とは、請求</li> </ul> | 国内通話通信料、国際<br>(の音声通話は含まれ<br>頂は無料通信適用前の<br>先単位で発生している) | 電話通話料、国際パク<br>ません。)<br>概算金額ですのでご注<br>料金・割引の合計額で | 「ット通信料等の合計<br>注意下さい。<br>す。 | 領です。           |          |
| <b>清求年月</b> : 20<br>料                                                           | 132年11月<br>金範囲指定(対象回線毎)                               | l                                               |                            |                |          |
| 青求額計 🗸                                                                          | 一一一一                                                  |                                                 | - 検索                       |                |          |
| 目線別に握り分け                                                                        |                                                       |                                                 | 前へ                         | <b>次へ 1</b> /5 | ページ移動    |
| 部署コード(1)                                                                        | 部署名(1)                                                | 電話番号                                            | ICCID                      | 機種契約番号         | 製造番号     |
| 1                                                                               | 部署1_1_1                                               |                                                 |                            |                | 350000(  |
| 1                                                                               | 部署1_1_1                                               |                                                 |                            |                | 350000   |
| 1                                                                               | 部署1_1_1                                               |                                                 |                            |                | 350000(  |
| 1                                                                               | 部署1_1_1                                               |                                                 |                            |                | 350000   |
| 1                                                                               | 部署1_1_1                                               |                                                 |                            |                | 350000   |
| 1                                                                               | 部署1_1_1                                               |                                                 |                            |                | 350000   |
| 1                                                                               | 部署1_1_1                                               |                                                 |                            |                | 350000   |
| 1                                                                               | 部署1_1_1                                               |                                                 |                            |                | 350000   |
| 1                                                                               | 部署1_1_1                                               |                                                 |                            |                | 350000   |
| 1                                                                               | 部署1_1_1                                               |                                                 |                            |                | 350000   |
|                                                                                 |                                                       |                                                 |                            |                | +        |
| <b>長示内容をダウンロード</b>                                                              |                                                       |                                                 |                            |                |          |
|                                                                                 |                                                       |                                                 |                            |                |          |

図 5-2-4「回線別請求額」画面

回線別請求額の表示結果については、さらに金額の絞込み表示が可能です。 [請求額計]または、[内通話料等]より金額を指定する料金項目を選択してください。金額範囲入力欄に、下限 値、上限値を入力してください。(下限値のみ、上限値のみの設定も可能です) 絞り込み条件を入力後[検索]ボタンを押下してください。

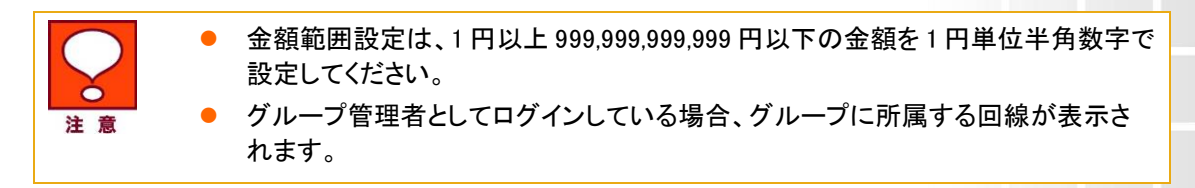

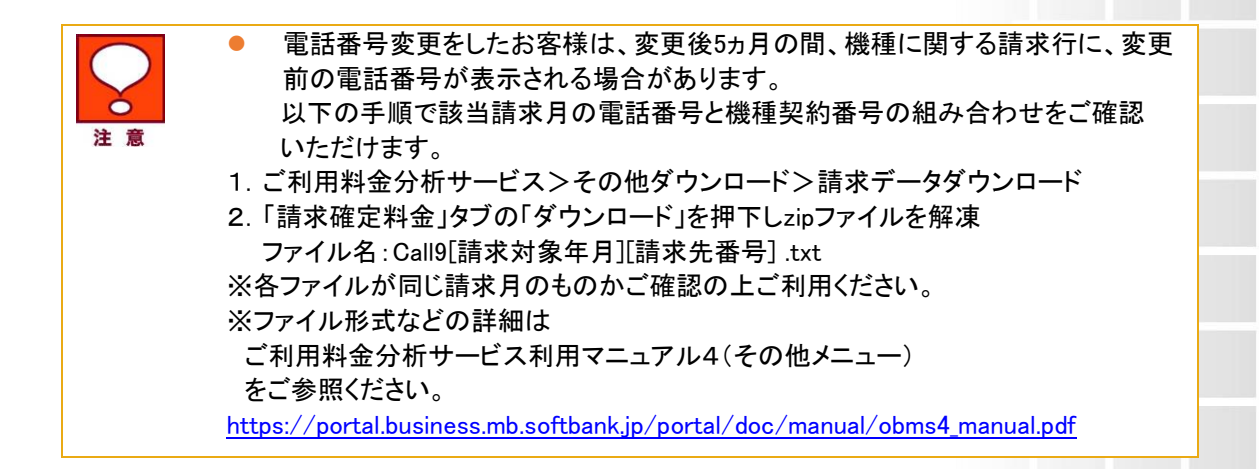

## 【回線別請求額をダウンロードする】

「回線別請求額」画面(図 5-2-4)にて、[表示内容をダウンロード]を押下すると、「回線別請求額 CSV ファイル ダウンロード」ダイアログ(図 5-2-5)が表示され、表示されている内容をCSVファイル形式でダウンロード出来 ます。

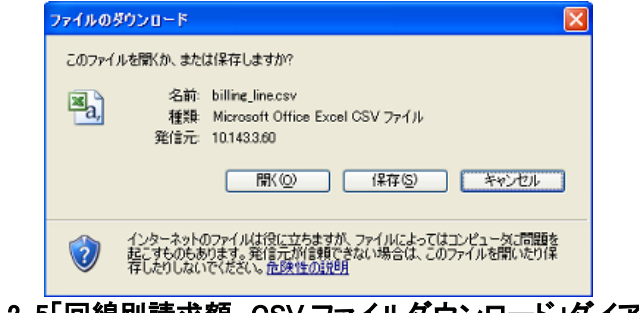

図 5-2-5「回線別請求額 CSV ファイルダウンロード」ダイアログ

# 4 料金項目別請求額

料金項目別請求額は、過去最大3ヵ月分の請求料金を部署又は、回線単位で、料金項目別に表示する画面で す。請求グループ単位で発生する料金や割引については、回線毎に按分することも可能です。お客様料金項 目を設定すれば、お客様料金項目別のご請求金額を表示することもできます。また、部署ごとのデータの個数 や平均、最大、最小値などを表示することができます。

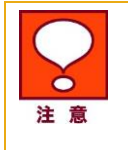

 お客様料金項目の設定方法は、ご利用料金分析サービス利用マニュアル 4(その 他メニュー)の Chapter 3 をご参照ください。

「請求詳細メニュー」画面(図 5-1-1)にて[料金項目別請求額]を押下します。 「料金項目別請求額 表示条件設定」画面(図 5-3-1)が表示されます。

| = SoftBank                       | ■ TOP ■ 管理者ID/バスワード設定 ■ 利用規約/マニュアル ■ お読い合わせ                                                                                            | 法人コンシェルサイトデモ  |
|----------------------------------|----------------------------------------------------------------------------------------------------|---------------|
| ▼ 請求先番号: xxxxxxxxxxxx 管理         | 者ID:xxxxxx ソフトバンク株式会社                                                                                                    | ▶ログアウト        |
| ご利用料金分析サー                        | ĽХ                                                                                                    | ヘルプロ          |
|                                  |                                                                                                    | 請求詳細サービスメニューへ |
| 科金項目別請求額 表示亲                     | \$件設定<br>                                                                                                    |               |
| 対象回線別に、料金項目別の話                   | #細金額を表示します。                                                                                                    |               |
| 請求年月                             |                                                                                                    |               |
| 請求年月                             | 2019年10月 •                                                                                                    |               |
| 表示する対象回線の指定                      |                                                                                                    | 表示集件を保存       |
| 選択方法                             | <b>全回線</b> ▼                                                                                                    |               |
| 料金項目選択                           |                                                                                                    | 表示条件を保存       |
| 料金項目                             | 当社規定料金項目▼                                                                                                    |               |
| 対象項目                             | 全項目 ▼                                                                                                    |               |
| 表示条件設定                           |                                                                                                    | 表示条件を保存       |
| 部署表示                             | 部署名(1)▼ まで表示                                                                                                    |               |
| 表示項目                             | <ul> <li>■ すべて選択</li> <li>● 部署コード・社員番号</li> <li>■ 料金ブラン名称</li> <li>● 当社規定料金項目ID</li> <li>● 税区労</li> <li>● 税区</li> <li>● 小計行</li> </ul> |               |
| 按分計算設定                           |                                                                                                    | 表示条件を保存       |
| 請求グループ単位の割引額を名<br>按分計算の計算方法についてに | 5対象回線に振り分ける項目を選択してください。<br>ま利用マニュアルをご確認ください。                                                                                           |               |
|                                  | □ すべて選択                                                                                                    |               |
| 計算項目                             | <ul> <li>⇒ 法人復数回線部月</li> <li>⇒ 大口通話料部月に置料</li> <li>■ 大口通話料部月</li> <li>■ その他の割引</li> <li>■ 済費税</li> <li>■ その他</li> </ul>                |               |
| + 分析内容追加                         |                                                                                                    |               |
| 分析内容を追加する場合は、「-                  | +」を押下して追加する内容を選択してください。                                                                                                    |               |
| 表示 ダウ                            | <b>シロード</b> 全国線請求数ダウンロード                                                                                                    |               |
|                                  |                                                                                                    |               |

図 5-3-1「料金項目別請求額 表示条件設定」画面

## 4.1 料金項目別請求額 表示条件設定

「料金項目別請求額 表示条件設定」画面(図 5-3-1)にて、下記の入力項目を設定します。

- ◆請求年月の選択
   ⇒照会対象の請求年月を選択します。
- ◆表示回線指定
  - ⇒照会する対象データの範囲を、全回線,部署選択,回線選択、端末選択のいずれかより選択します。

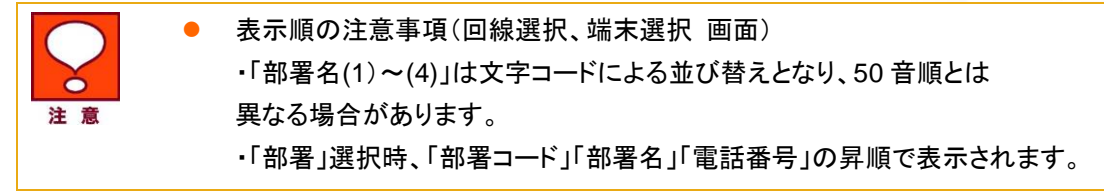

#### ◆料金項目の選択

⇒当社規定料金項目又は、お客様料金項目のどちらかを選択します。 更に表示対象料金項目の絞り込みをする場合は、[対象選択]を選択し、 [検索]ボタンを押下してください。「料金項目選択一覧」画面(図 5-3-2)が表示されます。

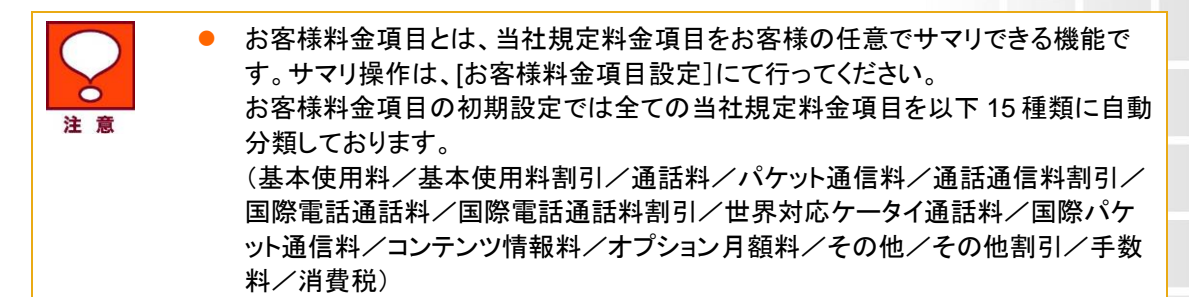

| ご利用料金分析サービス |           |                                       |
|-------------|-----------|---------------------------------------|
| 料金項目検索      |           |                                       |
| 長示順:料       | 金項目D 🔍 昇順 |                                       |
|             |           | 対象料金項目選択:0/13件 全選択 全解除                |
| 確           | 定         | 前へ 次へ 1 / 1 ページ移動                     |
| 選択          | 料金項目ID    | 料金項目名称                                |
|             | 010F0057  | 基本料 通話基本プラン                           |
|             | 010F0058  | 基本料 基本プラン(音声)                         |
|             | 020F0057  | 通話料 通話基本プラン                           |
|             | 028L0338  | 定額料 データ定額ミニモンスター                      |
|             | 03KG0001  | 月額料 一定額ストップサービス                       |
|             | 040LA002  | 月額料 ウェブ使用料                            |
|             | 050G0001  | 手数料 通話料明細書発行                          |
|             | 301G1019  | 月額料 あんしん保証パック with AppleCare Services |
|             | 971G10P1  | 端末代 分割支払金/賦払金                         |
|             | 990G0001  | その他 ユニバーサルサービス料                       |
|             | 991 G0001 | その他 電話リレーサービス料                        |
|             | P0HA0053  | 定額料 データブラン1GB(法人)                     |
|             | Z1000003  | 消費税等 計                                |
| 碓           | 定         |                                       |

図 5-3-2「料金項目選択一覧」画面

対象の料金項目のチェックボックスにチェックを入れ、[決定]ボタンを押下してください。「料金項目別請求額 表示条件設定」画面(図 5-3-1)に戻りますので、選択した料金項目が表示されていることをご確認ください。

◆表示条件設定

⇒・部署表示:閲覧画面に表示する部署階層を部署名(1)~(4)よりプルダウンで選択してください。

- ・部署コード・社員番号表示:部署コード、社員番号の表示/非表示を選択してください。
- ・当社規定料金項目 ID 表示:当社規定料金項目 ID の表示/非表示を選択してください。
- ・税区分表示:料金項目毎の税区分(内税、外税、税対象外)の表示/非表示を選択してください。
- ・小計行表示:部署毎の小計の表示/非表示を選択してください。
- ◆按分計算設定
  - ⇒請求グループ単位の請求を回線単位に分割表示する機能です。
    - 按分計算を行う対象を選択してください。

```
【按分計算方法】
```

#### 法人複数回線割引の按分額

=当該回線の基本料÷法人複数回線割引加入回線全ての基本料合計×割引総額

#### 大口通話料割引定額料の按分額

=大口通話料割引定額料合計÷大口通話料割引加入回線数

#### 大口通話料割引の按分額

=当該回線の大口通話料割引対象通話料÷大口通話料割引加入全回線の対象通話通信料×割引総額

#### その他割引の按分額

=当該回線のその他割引対象通話通信料÷その他割引加入全回線の割引対象通話通信料×割引総額

#### 消費税の按分額

=当該回線の課税対象請求額÷全ての回線の課税対象請求額×消費税総額

※上記計算式で出た端数は、按分計算対象額が一番大きい回線に寄せます。 按分計算対象額が同額の場合は、電話番号の小さい回線に寄せます。

#### ◆分析内容追加

\_\_\_\_\_

⇒全回線、又は部署毎に以下4種類の分析項目を表示することができる機能です。
 ・データ個数:対象の料金項目で、請求が発生している回線数を表示
 ・平均:対象の料金項目で、請求が発生している回線の平均ご請求金額を表示

・最大:対象の料金項目で、最も請求額が多い回線のご請求金額を表示

・最小:対象の料金項目で、最も請求額が少ない回線のご請求金額を表示

# 4.2 料金項目別請求額を表示、ダウンロードする

### 【料金項目別請求額を表示する】

「料金項目別請求額 表示条件設定」画面(図 5-3-1)にて[表示]ボタンを押下すると、「料金項目別請求額」画面(図 5-3-3)が表示されます。

| SoftBank                    | TOF                   | ● 管理者iD/バスワード設定 | 宦 ■ 利用規約/マニュアル ■ a | お問い合わせ 法人コンシ | ェルサイトデモ        |
|-----------------------------|-----------------------|-----------------|--------------------|--------------|----------------|
| ▼ 請求先番号:xxxxxxx             | xxxxxx 管理者ID:xxxxxx   | : ソフトバンク株式会社    |                    |              | ▶ ログアウト        |
| ご利用料金分析サービス                 |                       |                 |                    |              |                |
| 料金項目別請求                     | 額                     |                 |                    |              |                |
| 請求年月:<br>表示回線指定:<br>分析内容追加: | 2019年10月<br>全回線<br>なし |                 |                    |              |                |
| 部署コード(1)                    | 部署名(1)                | 電話番号            | ICCID              | 機種契約番号       | 製造番号           |
|                             |                       | 080-            |                    | 021-         | 35000<br>35000 |
|                             |                       | 080-            |                    | 021-         | 35000<br>35000 |
|                             |                       | 080-            |                    | 021-         | 35000          |
|                             |                       | 宮来本部 計          |                    |              | 35000          |
| B2000                       | 技術本部                  | 080-            |                    |              | 35000          |
|                             |                       | 080-<br>技術本部 計  |                    |              | 35000          |
| く<br>表示内容をダウンロード            | 3                     |                 |                    |              | *              |

図 5-3-3「料金項目別請求額」画面

 料金項目名が赤字の料金項目は、請求グループ単位で割引や請求が発生する 項目です。按分計算設定にて、回線毎に割引やご請求金額を分割表示すること ができます。
 グループ管理者としてログインしている場合、グループに所属する回線およびご 請求金額が表示されます。
 表示対象が 10,001 件以上の場合、結果表示されません。「ダウンロード」「全回 線請求額ダウンロード」ボタン押下し、時間をおいて、「その他ダウンロード」画面 よりダウンロードしてください。

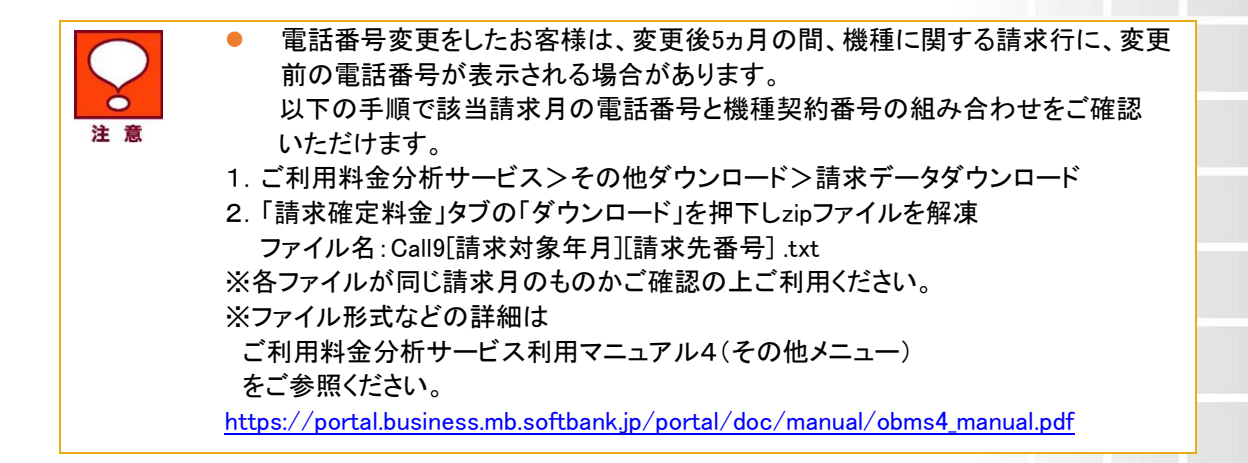

#### 【料金項目別請求額をダウンロードする】

「料金項目別請求額 表示条件設定」画面(図 5-3-1)又は、「料金項目別請求額」画面(図 5-3-3)で[表示内容 をダウンロード]を押下すると、「料金項目別請求額 CSV ファイルダウンロード」ダイアログ(図 5-3-4)が表示され、表示内容を CSV ファイル形式でダウンロード出来ます。

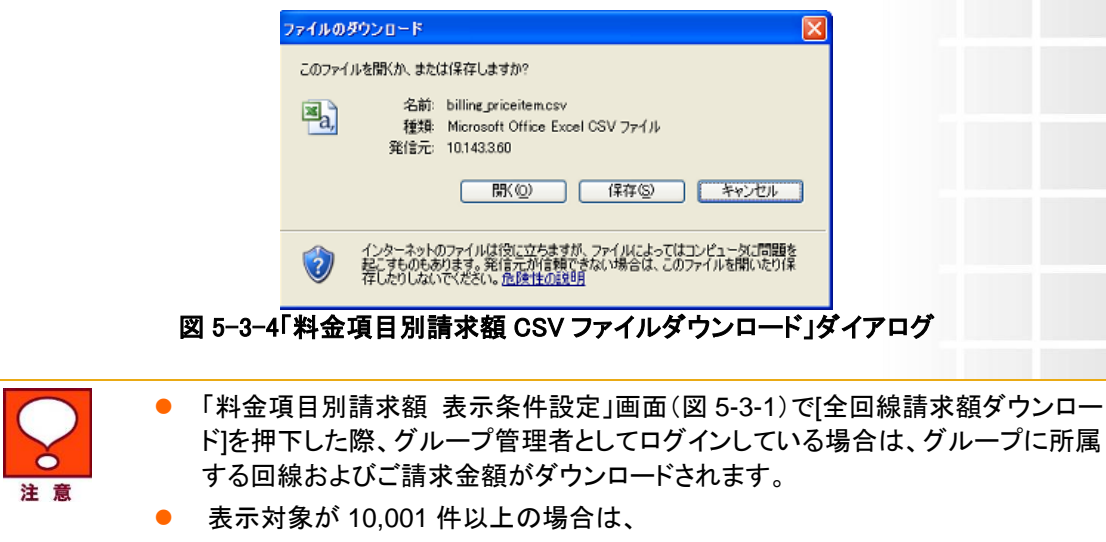

 「ダウンロード」「全回線請求額ダウンロード」ボタン押下後、時間をおいて、「その 他ダウンロード」画面よりファイルダウンロードしてください。

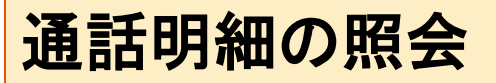

通話明細メニューでは、過去最大3ヵ月分の各種明細データをダウンロードすることができます。

# 1 各種明細データをダウンロードする

「ご利用料金分析サービス メインメニュー」画面(図 1-1-1)にて[通話明細]を押下します。 「各種明細ダウンロード」画面(図 6-1-1)が表示されます。

| = SoftBank                                                                                                    | ■ TOP ■ 管理者ID/バスワード設定 ■ 利用規約/マニュアル ■ お問い合わせ 法人コンシェルサイト 🕏                                                                                                    | Æ  |
|----------------------------------------------------------------------------------------------------|----------------------------------------------------------------------------------------------------|----|
| ▼ 請求先番号:xxxxxxxxxxxxxxxx                                                                                                    | 管理者ID:xxxxxx ソフトバンク株式会社 ▶ログフ?                                                                                                    | 75 |
| ご利用料金分析サ                                                                                                    | ービス ヘルフ @                                                                                                    |    |
|                                                                                                    | ご利用料金分析サービスメニュー                                                                                                    | ~  |
| 通話明細                                                                                                    |                                                                                                    |    |
| <ul> <li>国際パデッタの参照は通</li> <li>通話料明細書にお申し</li> <li>海外でのSMSご利用時</li> <li>2015年4月ご請求分よりとなります。</li> <li>SMS : ソフトバンク携帯電話</li> <li>SMS(A):au携帯電話宛</li> <li>「番号案内」の通話料金は、</li> <li>各種明細選択</li> <li>集計条件</li> <li>請求年月</li> </ul> | (一ル明細の台計は請水金額(小奴魚以下切り捨て)を表示しています。<br>話料明細書(1回線100円/月)のお申し込みが必要です。<br>込みをされている対象回線のみ表示可能です。<br>は、「世界対応ケータイ通話明細書」の「利用地域」欄は空欄となります。<br>」「世界対応ケータイ通話明細書」の「通話開始日時」の表記が現地時間から日本時間表記に変更<br>着、ディズニー・モバイル携帯電話宛 SMS(D):NTTドコモ携帯電話宛<br>SMS(E):ワイモバイル携帯電話宛に送信されたSMSご利用分です。<br>番号案内転送サービスをご利用された場合、転送先への通話料金も含まれた表示となります。<br>指定 | [  |
| 請求年月                                                                                                    | 2019年10月 •                                                                                                    |    |
| 表示する対象回線の指定                                                                                                    | 满示奥特友保存。                                                                                                    |    |
| 選択方法                                                                                                    | 全回線 *                                                                                                    |    |
| 各種明細選択                                                                                                    | 表示条件を保存                                                                                                    |    |
|                                                                                                    | □ 全て選択                                                                                                    |    |
| 明繩選択                                                                                                    | 通話料明細書       パケット通信料明細書       国際ペケット通信明細書       国際電力の方面の       世界対応ケータイ通話明細書       国際ペール明晶書       コンテンツ情報料明細書                                                                                                    |    |
| CSVダウンロード P                                                                                                    | DFダウンロード                                                                                                    |    |

図 6-1-1「各種明細ダウンロード」画面

## 1.1 各種明細ダウンロード 表示条件設定

「各種明細ダウンロード」画面(図 5-1-1)にて、下記の入力項目を設定します。

- ◆請求年月の選択
  - ⇒ダウンロード対象の請求年月を選択します。
- ◆表示回線指定
  - ⇒ダウンロードする対象データの範囲を全回線、部署選択、回線選択のいずれかより選択します。

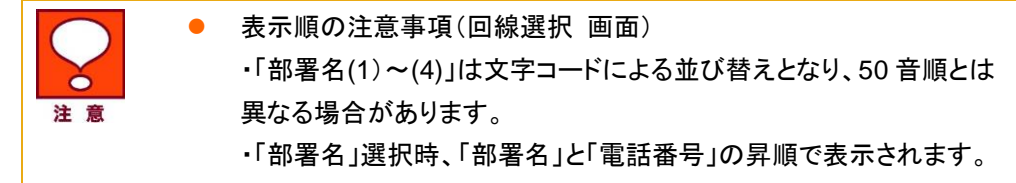

◆各種明細選択及び集計条件の選択

⇒ダウンロードする明細種別の選択及び集計条件を設定します。 集計条件を設定しない場合、1.2 各種明細データをダウンロードする(集計条件設定なし)に 集計条件を設定する場合、1.3 各種明細データをダウンロードする(集計条件設定あり)にお進みください。

### 1.2 各種明細データをダウンロードする(集計条件設定なし)

各種明細選択及び集計条件選択項目の左欄にて、CSV もしくは PDF でダウンロードする明細を選択します。

◆全選択・・・全ての明細をダウンロードの対象とします。

- ◆通話料明細書・・・国内での通話、SMS などの通話の明細書をダウンロードの対象とします。
- ◆パケット通信料明細書・・・国内でのウェブ通信などのパケット通信の明細書をダウンロードの対象とします。
- ◆国際パケット通信明細書・・・海外でのウェブ通信などのパケット通信の明細書をダウンロードの対象とします。
- ◆国際電話サービス通話明細書・・・海外への通話、SMS などの通話の明細書をダウンロードの対象とします。
- ◆世界対応ケータイ通話明細書・・・海外の通信事業者を使用した通話やメールやウェブの明細書をダウンロードの対象とします。
- ◆国際メール明細書・・・国際メール通信料及び着デコ利用料、海外での MMS 利用料などの明細書をダウンロードの対象とします。
- ◆コンテンツ情報料明細書・・・購入したコンテンツ名や情報料などの明細書をダウンロードの対象とします。

明細を選択した後、[CSV ダウンロード]又は、[PDF ダウンロード]を押下してください。

「各種明細ダウンロード(ファイルのダウンロード)」ダイアログ(図 6-1-2)が表示されますので、ファイルの保存 場所を指定し、ファイルをダウンロードしてください。集計条件に合った明細データが CSV 又は PDF ファイルに てダウンロードできます。

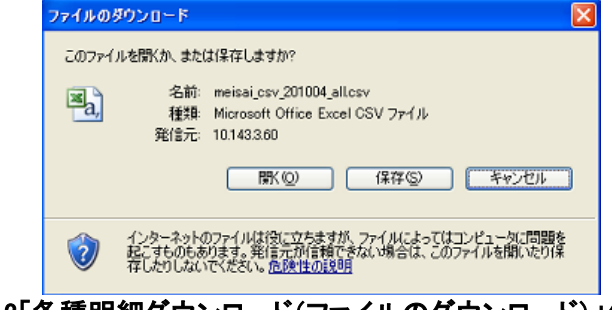

図 6-1-2「各種明細ダウンロード(ファイルのダウンロード)」ダイアログ

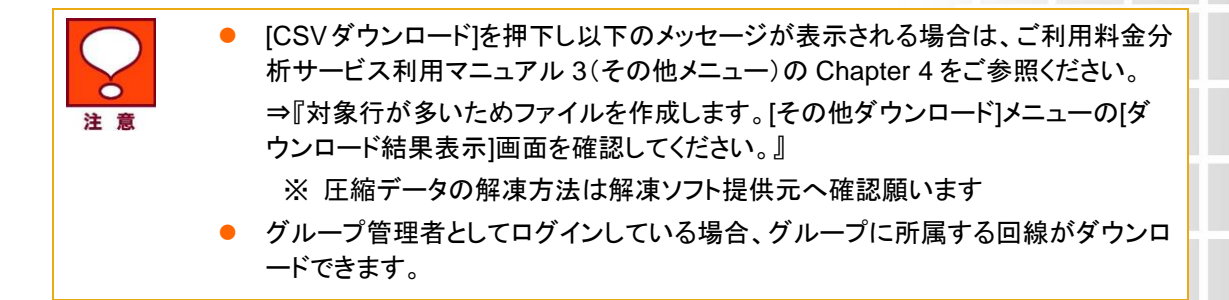

### 1.3 各種明細データをダウンロードする(表示条件設定あり)

各種明細選択及び集計条件選択項目の右欄において、明細選択項目のプルダウンよりダウンロードする明細 を選択します。

- ◆通話料明細書
- ◆パケット通信料明細書
- ◆国際パケット通信明細書
- ◆国際電話サービス通話明細書
- ◆世界対応ケータイ通話明細書
- ◆国際メール明細書
- ◆コンテンツ情報料明細書

次に集計種別項目にて集計する種別を、いずれかより選択します。

※()内に該当の集計種別を選択できる明細書を記載しています。

◆日別

(通話料明細書、パケット通信料明細書、国際パケット通信明細書、国際電話サービス通話明細書、世界対応 ケータイ通話明細書、国際メール明細書)

◆時間帯別

(通話料明細書、国際パケット通信明細書、国際電話サービス通話明細書、世界対応ケータイ通話明細書、国際メール明細書)

◆通話先別

(通話料明細書、国際電話サービス通話明細書、国際メール明細書)

◆通信種別

(国際パケット通信明細書)

◆エリア別

(国際パケット通信明細書、世界対応ケータイ通話明細書)

◆相手国別

(国際電話サービス通話明細書、国際メール明細書)

◆曜日時刻指定(回線)

曜日時刻指定(回線)を選択した場合は、曜日(月~日)及び時間(00:00~23:59)を指定してください。 (通話料明細書、パケット通信料明細書、国際パケット通信明細書、国際電話サービス通話明細書、世界対応 ケータイ通話明細書、国際メール明細書)

#### ◆情報番組別

(コンテンツ情報料明細書)

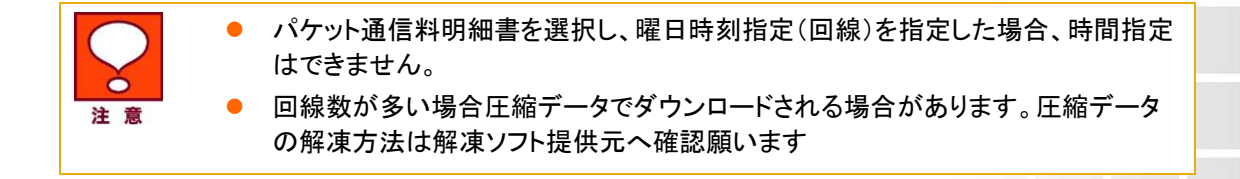

集計条件を設定した後[CSV ダウンロード]を押下してください。

「各種明細ダウンロード(ファイルのダウンロード)」ダイアログ(図 6-1-3)が表示されますので、ファイルの保存 場所を指定し、ファイルをダウンロードしてください。集計条件に合った明細データが CSV ファイルにてダウンロ ードできます。

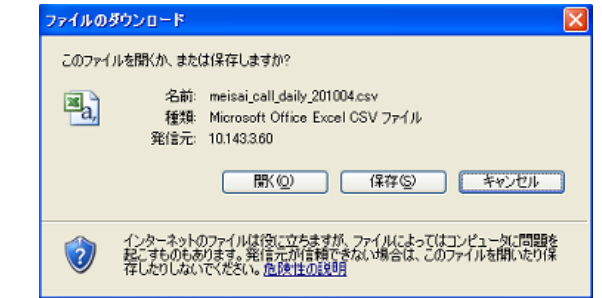

図 6-1-3「各種明細ダウンロード(ファイルのダウンロード)」ダイアログ

# 結果表示メッセージ早見表

法人コンシェルサイトに表示されるメッセージと、それらのメッセージが示す状況との早見表を以下に記載します。

#### 1 請求情報

| [処理結果]                                | 状況                    |
|---------------------------------------|-----------------------|
| 現在 PDF が表示できません。恐れ<br>入りますが管理者までお問い合わ | 何らかのシステム障害の場合に表示されます。 |
| せください。                                | 時間をおいて再度ボタンを押下してください。 |

#### 2 請求内訳

| [処理結果]                                           | 状況                                          |
|--------------------------------------------------|---------------------------------------------|
| 選択された回線の請求内訳データ<br>が存在しません。                      | 選択した回線、および選択した請求年月の確定料金が存在<br>しない場合に表示されます。 |
|                                                  | 確定料金が存在する回線、および請求年月を選択してくださ<br>い。           |
| 選択された回線数が最大件数を超<br>えています。選択可能な回線数は<br>(25)件までです。 | 25 回線以上選択して請求内訳情報を表示しようとした場合<br>に表示されます。    |
|                                                  | 選択回線数を25回線以内にして再度表示させてください。                 |

#### 3 全回線請求額

| [処理結果]          | 状況                         |
|-----------------|----------------------------|
| 該当する請求データは存在しませ | 選択した請求年月の確定料金が存在しない場合に表示され |
| ん。              | ます。                        |

#### 確定料金が存在する請求年月を選択してください。

#### 4 部署·回線別請求額

| [処理結果]                | 状況                                |
|-----------------------|-----------------------------------|
| 該当する請求データは存在しませ<br>ん。 | 選択した請求年月の確定料金が存在しない場合に表示され<br>ます。 |
|                       | 確定料金が存在する請求年月を選択してください。           |

#### 5 料金項目別請求額

| [処理結果]                               | 状況                               |
|--------------------------------------|----------------------------------|
| 対象行が多いため料金項目別請求                      | 表示対象件数が 10,001 件以上となる状態で、「表示」ボタン |
| 「ダウンロード」ボタンをクリックする                   | 「ダウンロード結果表示」画面からファイルをダウンロードして    |
| と、画面上で表示する内容と同じ情<br>報をダウンロードすることができま | ください。                            |
| すので、そちらをご利用ください。                     |                                  |
| 対象行が多いためファイルを作成し                     | 表示対象件数が 10,001 件以上となる状態で、「ダウンロー  |
| ます。[その他ダウンロード]メニュー                   | ド」ボタン、または「全回線請求額ダウンロード」ボタンを押下    |
| の[ダウンロード結果表示]画面を確                    | した場合に表示されます。                     |
| 認してください。尚、存在しない請求                    | 「ダウンロード結果表示」画面からファイルをダウンロードして    |
| データはダウンロードされませんの                     | ください。                            |
| でご注意下さい。                             |                                  |

## 6 通話明細

| [処理結果]                                       | 状況                                                                                 |
|----------------------------------------------|------------------------------------------------------------------------------------|
| 該当する請求データは存在しませ<br>ん。                        | 選択した請求年月の確定料金が存在しない場合に表示され<br>ます。                                                  |
|                                              | 確定料金が存在する請求年月を選択してください。                                                            |
| 部署名(1)~(4)のいずれかを入力し<br>てください。                | 表示回線指定の部署選択時に部署名(1)~(4)のいずれも入<br>力されていない場合に表示されます。                                 |
|                                              | 部署名(1)~(4)のいずれかを入力してください。                                                          |
| 検索内容を入力してください。                               | 表示回線指定の部署選択時に部署名(1)~(4)をプルダウン<br>選択しているにも関わらず検索欄に何も入力されていない場<br>合に表示されます。          |
|                                              | 検索欄に入力するか、プルダウンから全件を選択してくださ<br>い。                                                  |
| 該当する部署情報は存在しませ<br>ん。                         | 表示回線指定の部署選択時に、検索欄に入力した内容と合<br>致する部署が存在しない場合に表示されます。                                |
|                                              | 検索欄に正しい内容を入力するか、プルダウンから全件を<br>選択してください。                                            |
| 表示回線指定が回線選択の場合<br>は、検索機能にて対象回線を選択<br>してください。 | 表示回線指定の回線選択時に、選択リストに何も入力され<br>ていない場合に表示されます。                                       |
|                                              | 検索ボタンを押下して回線を選択してください。                                                             |
| 開始時間を入力してください。                               | 集計条件を選択してダウンロードする際に、集計種別として<br>曜日時刻指定(回線)を選択しているにも関わらず、開始時間<br>が入力されていない場合に表示されます。 |
|                                              | 開始時刻を入力してください。                                                                     |
| 終了時間を入力してください。                               | 集計条件を選択してダウンロードする際に、集計種別として<br>曜日時刻指定(回線)を選択しているにも関わらず、終了時間<br>が入力されていない場合に表示されます。 |
|                                              | 終了時刻を入力してください。                                                                     |

| 曜日指定を行ってください。                             | 集計条件を選択してダウンロードする際に、集計種別として<br>曜日時刻指定(回線)を選択しているにも関わらず、集計する |
|-------------------------------------------|-------------------------------------------------------------|
|                                           | 曜日が選択されていない場合に表示されます。                                       |
|                                           | 曜日を少なくとも1つ以上選択してください。                                       |
| 開始時間は、規定の範囲内(00:00<br>~23:59)で入力してください。   | 開始時刻が範囲外(00:00~23:59)の場合に表示されます。                            |
|                                           | 範囲内の時刻を入力してください。                                            |
| 終了時間は、規定の範囲内(00:00<br>~23:59)で入力してください。   | 開始時刻が範囲外(00:00~23:59)の場合に表示されます。                            |
|                                           | 範囲内の時刻を入力してください。                                            |
| 時間範囲は規定の範囲内(00:00~<br>23:59)の昇順で指定してください。 | 開始時刻が終了時刻よりも遅い時間となっている場合に表示されます。                            |
|                                           | 開始時刻く終了時刻となるように範囲指定してください。                                  |
| 対象行が多いためファイルを作成し<br>ます。「データダウンロード」メニュー    | ダウンロードを指示したファイルのデータ件数が多い場合に<br>表示されます。                      |
| の「ダリンロート結果表示」画面を<br>確認してください。             | ダウンロード結果表示にてファイルをダウンロードしてくださ                                |
|                                           | l'                                                          |
| 受付済のファイル作成処理がありま<br>す。「データダウンロード」メニューの    | CSV ファイル作成中に再度作成指示を出した場合に表示されます。                            |
| 「ダウンロード結果表示」画面を確                          |                                                             |
| 認してください。<br>                              | タワンロート結果表示にてステータスをご確認の上、時間を<br>おいて再度行ってください。                |